**IP-PBX Series** 

OM10

**OM20** 

OM200

## **User Manual**

New Rock Technologies, Inc. Building 11, 777 Long Wu Road Shanghai, 200232 China www.newrocktech.com Tel: 0086-21-61202700 E-mail: sales@newrocktech.com

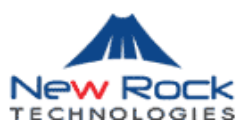

Document Rev. 2.0 (Jan. 07, 2010)

Content updates of the document are as follows:

- 1) Several features are added, including dumping the TDM signal and IP packets from Web-based utility
- 2) Changes are made for the configuration of analog extension, IP extension, IP trunks, and attendant, and dialing plan and feature codes

#### Document Rev. 1.1 (Oct. 27, 2009)

Content updates of the document are as follows:

- 3) Adjustment of content was made based on the new Web user interface.
- 4) OM20 and OM200 were added.
- 5) Instructions for use of recording, tie trunk and other new functions were added.

#### Copyright © 2010 New Rock Technologies, Inc. All rights reserved

All or part of this document may not be excerpted, reproduced and transmitted in any form or by any means without prior written permission from the company.

| 1 Overview                               | 9  |
|------------------------------------------|----|
| 1.1 Introduction                         | 9  |
| 1.2 Functions and Features               | 9  |
| 1.3 Equipment Structure                  |    |
| 1.3.1 OM10                               |    |
| 1.3.2 OM20                               |    |
| 1.3.3 OM100                              | 14 |
| 1.3.4 OM200                              | 16 |
| 2 Parameter Setting                      | 21 |
| 2.1 Login to Web-based Utility           | 21 |
| 2.1.1 Obtain OM IP Address               | 21 |
| 2.1.2 Logon                              |    |
| 2.2 Buttons Used on OM Web-based Utility |    |
| 2.3 Basic Configuration                  | 23 |
| 2.3.1 Status                             | 23 |
| 2.3.2 Network Configuration              | 23 |
| 2.3.3 Dialing Rules                      |    |
| 2.3.4 Auto Attendant                     |    |
| 2.4 Extension                            |    |
| 2.4.1 Analog Ext                         |    |
| 2.4.2 IP Ext                             |    |
| 2.4.3 Department                         |    |
| 2.4.4 Department                         |    |
| 2.5 Trunking                             |    |
| 2.5.1 Analog Trunk                       |    |
| 2.5.2 IP Trunk                           |    |
| 2.5.3 IP Trunk Registration              |    |
| 2.6 System                               | 40 |
| 2.6.1 Characteristics of trunk line      |    |
| 2.6.2 Characteristics of line            | 41 |
| 2.6.3 Greeting                           | 43 |
| 2.6.4 Recording                          | 44 |
| 2.6.5 Call Record                        |    |
| 2.6.6 Functional keys                    |    |
| 2.6.7 Tones                              |    |
| 2.7 Advanced Configuration               | 49 |
| 2.7.1 System                             |    |
|                                          |    |

| 2.7.2 Media                                 |    |
|---------------------------------------------|----|
| 2.7.3 SIP related configuration             |    |
| 2.7.4 Routing Table                         | 55 |
| 2.7.5 Application Examples of Routing Table | 59 |
| 2.7.6 Digit Map                             | 60 |
| 2.7.7 Tie trunk                             | 61 |
| 2.7.8 Encrypt                               | 64 |
| 2.8 Log management                          | 65 |
| 2.8.1 Resource status                       | 65 |
| 2.8.2 Call message                          | 67 |
| 2.8.3 System Startup                        | 67 |
| 2.8.4 Configure log                         | 67 |
| 2.9 System tool                             | 68 |
| 2.9.1 Change password                       |    |
| 2.9.2 Software upgrade                      | 69 |
| 2.9.3 Configuration import                  | 70 |
| 2.9.4 Configuration export                  | 71 |
| 2.9.5 Software restart                      | 71 |
| 2.9.6 System reboot                         | 71 |
| 2.9.7 Restore factory settings              | 72 |
| 2.9.8 TDM Capture                           | 72 |
| 2.9.9 Ethereal capture                      | 72 |
| 2.10 Product information                    | 72 |
| 2.11 Logout                                 |    |
| Appendix                                    | 74 |
| 3.1 OM200 system operation state            | 74 |
| 3.2 Setting of Recording Storage Server     |    |

3

| Figure 1-1 OM10 Front Panel                                               | 11 |
|---------------------------------------------------------------------------|----|
| Figure 1-2 OM10 Back Panel                                                | 11 |
| Figure 1-3 OM20 Front Panel                                               | 12 |
| Figure 1-4 OM20 back panel                                                | 14 |
| Figure 1-5 OM100 Front Panel                                              | 15 |
| Figure 1-6 OM100 Back Panel                                               | 15 |
| Figure 1-7 OM200 Front Panel                                              | 17 |
| Figure 1-8 OM200 Back Panel                                               | 18 |
| Figure 1-9 Schematic Diagram for Front Panel of OM200 Dual-Chassis System | 19 |
| Figure 1-10 Schematic Diagram for Back Panel of OM200 Dual-Chassis System | 20 |
| Figure 2-1 Login Interface of OM Web-based Utility                        | 22 |
| Figure 2-2 Status Interface                                               | 23 |
| Figure 2-3 Network Configuration Interface                                | 24 |
| Figure 2-4 Dialing rule configuration interface                           | 27 |
| Figure 2-5 Configuration interface of Auto Attendant                      | 28 |
| Figure 2-6 Basic configuration interface of analog extension              | 29 |
| Figure 2-7 Others configuration interface of analog extension             | 31 |
| Figure 2-8 Basic configuration interface of IP extension                  | 33 |
| Figure 2-9 Others configuration interface of IP extension                 | 34 |
| Figure 2-10 Registration configuration interface of IP extension          | 35 |
| Figure 2-11 Department configuration interface                            | 37 |
| Figure 2-12 Configuration interface of analog trunk                       | 37 |
| Figure 2-13 General configuration interface of IP trunk                   | 38 |
| Figure 2-14 Registration configuration interface of IP trunk              | 39 |
| Figure 2-15 Trunk line characteristics configuration interface            | 40 |
| Figure 2-16 Line characteristics configuration interface                  | 41 |
| Figure 2-17 Configuration interface of greeting                           | 43 |
| Figure 2-18 Configuration interface of recording                          | 44 |
| Figure 2-19 Framework of Recording                                        | 45 |
| Figure 2-20 Configuration interface of call record                        | 45 |
| Figure 2-21 Functional keys configuration interface                       | 46 |
| Figure 2-22 Configuration interface of tones                              | 49 |
| Figure 2-23 Inferface of system advanced configuration                    | 50 |
| Figure 2-24 Configuration interface of media                              | 52 |
| Figure 2-25 SIP related configuration interface                           | 54 |
| Figure 2-26 Configuration Interface for Routing Table                     | 55 |
| Figure 2-27 Illustrative interface for routing configuration              | 56 |
| Figure 2-28 Configuration Interface for Digit Map                         | 60 |
| Figure 2-29 Configuration interface of tie trunk                          | 62 |

## **Contents of Table**

| Table 1-1 Differences Between OM Series                                     | 9  |
|-----------------------------------------------------------------------------|----|
| Table 1-2 OM10 Configurations                                               | 10 |
| Table 1-3 Description of OM10 Front Panel                                   | 11 |
| Table 1-4 Description of OM10 back panel                                    | 11 |
| Table 1-5 Configuration Description of Analog Extension Interfaces for OM10 | 11 |
| Table 1-6 OM20 Configuration                                                | 12 |
| Table 1-7 Description of OM20 Front Panel                                   | 12 |
| Table 1-8 Pins and Indicators for FXS and FXO of OM20                       | 13 |
| Table 1-9 for Pin and Indicator Table of Ethernet Ports                     | 13 |
| Table 1-10 Indicators of OM20                                               | 13 |
| Table 1-11 Description of OM20 Back Panel                                   | 14 |
| Table 1-12 Properties of OM20 CON Port                                      | 14 |
| Table 1-13 OM100 Configuration                                              | 14 |
| Table 1-14 Description of OM100 Front Panel                                 | 15 |
| Table 1-15 Indicators of OM100                                              | 15 |
| Table 1-16 Description of OM100 Back Panel                                  | 16 |
| Table 1-17 OM200 Configuration                                              | 16 |
| Table 1-18 Description of OM200 Front Panel                                 | 17 |
| Table 1-19 Pin Specifications for OM200 RJ45 Socket Port                    | 17 |
| Table 1-20 Corresponding Relation Between OM200 RJ45 Socket and Line Number | 17 |
| Table 1-21 OM200 Back Panel                                                 | 18 |
| Table 1-22 Meanings of OM200 Indicators                                     | 19 |
| Table 2-1 Default IP Address of OM                                          | 21 |
| Table 2-2 Default Passwords of OM                                           | 22 |
| Table 2-3 Configuration parameter of Network                                | 24 |
| Table 2-4 Configuration parameters of dialing plan                          | 27 |
| Table 2-5 Configuration Parameters of Auto Attendant                        | 28 |
| Table 2-6 Basic configuration parameter of analog extension                 | 29 |
| Table 2-7 Others configuration parameter of analog extension                | 31 |
| Table 2-8 Basic configuration parameter of IP extension                     | 33 |
| Table 2-9 Others parameter of IP extension                                  | 34 |
| Table 2-10 Registration configuration parameter of IP extension             | 35 |
| Table 2-11 Configuration parameter of analog trunk                          | 37 |
| Table 2-12 General configuration parameter of IP trunk                      | 38 |
| Table 2-13 Registration configuration parameter of IP trunk                 | 39 |
| Table 2-14 Configuration parameter of trunk line characteristics            | 40 |
| Table 2-15 Line characteristics configuration parameter                     | 41 |
| Table 2-16 Voice File Table Used on the OM                                  | 43 |
| Table 2-17 Configuration parameter of recording                             | 44 |

| Table 2-18 Configuration parameter of call record                        | 46 |
|--------------------------------------------------------------------------|----|
| Table 2-19 The use of feature codes                                      | 46 |
| Table 2-20 Configuration parameter of tones                              | 49 |
| Table 2-21 Parameters of system advanced configuration                   | 50 |
| Table 2-22 Configuration parameter of media                              | 52 |
| Table 2-23 Codec Methods Supported by OM                                 | 53 |
| Table 2-24 Mapping between the reliability requirement and the TOS value | 53 |
| Table 2-25 Configuration parameter of SIP related                        | 54 |
| Table 2-26 Routing Table Format                                          | 57 |
| Table 2-27 Number Transformations                                        | 57 |
| Table 2-28 Routing Destination                                           | 59 |
| Table 2-29 Description of Digit map                                      | 61 |
| Table 2-30 Configuration parameter of tie trunk                          | 62 |
| Table 2-31 Intelligent Routing Table                                     | 63 |
| Table 2-32 Trunk Routing Table of OM Reference Configuration             | 63 |
| Table 2-33 Encrypt configuration parameters                              | 64 |
| Table 2-34 Parameters of system status                                   | 66 |
| Table 2-35 Configuration parameters of debugging log management          | 68 |
| Table 3-1 OM200 system operation state                                   | 74 |
| Table 3-2 Hardware Requirements for Recording Storage Sever              | 74 |
| Table 3-3 Specification of OM Recording                                  | 74 |
|                                                                          |    |

## 1.1 Introduction

Officium (hereinafter called "OM") is a "All-in-One" business telephone system designed for small and mid-size enterprises. It is integrated with Internet telephony, legacy PBX features, instant messaging, user status display, and local and remote management mechanism to provide an efficient and easy-to-use unified communication platform for office staff. Featuring built-in interfaces to analog phones, PSTN lines, SIP-based trunks and SIP registration service, OM connects directly to analog phones, facsimile machines, lines from local Central Office, as well as to components in IP telephony network such as soft switches, IP-PBXs and SIP telephone and soft phone. OM offers functions such as auto-attendant, monitoring of extension status, mobile extension, callback, corporate CRBT, click-to-dial, call transfer, call waiting, voice mail, call recording and etc.

OM is a cost-effect solution for carriers to deploy business telephone service to enterprises, and it is also used for small and mid-size enterprises to build private telephone system serving multi-location branch offices and home working.

OM Series include OM10,OM20,OM100 and OM200 subseries. Their features are similar with the main differences as follows:

|       | Capacity                                                                                    | Chassis                                                                               | Line Card | Install ation | Power                                 |
|-------|---------------------------------------------------------------------------------------------|---------------------------------------------------------------------------------------|-----------|---------------|---------------------------------------|
| OM10  | Able to configure<br>4-8 user ports and<br>register 30 IP<br>extensions                     | Plastic casing                                                                        | Built-in  | Deskt<br>op   | 5-9 VDC                               |
| OM20  | Able to configure19-inch wide16-24 user portsand 1U highand register 60 IPchassisextensions |                                                                                       | Built-in  | Rack          | 100-240 VAC                           |
| OM100 | Able to configure<br>24-48 user ports<br>and register 120 IP<br>extensions                  | 19–inch wide<br>and 1U high<br>chassis                                                | Pluggable | Rack          | 100-240 VAC,<br>-48 VDC<br>(Optional) |
| OM200 | Able to configure<br>32-96 user ports<br>and register 120 IP<br>extensions                  | 19-inch wide<br>and 1U high<br>main chassis and<br>extension<br>chassise as<br>option | Pluggable | Rack          | 100-240 VAC,<br>-48 VDC<br>(Optional) |

Table 1-1 Differences Between OM Series

### **1.2 Functions and Features**

- Built-in SIP register and proxy server
- Local analog extensions and remote SIP extensions
- Mobile extensions
- Auto-attendant

- Operator
- Direct inward dialing (DID)
- Automatic call distribution
- Extension features such as call forwarding, call waiting, call hold, call pickup, call transfer, five-level call restriction, CRBT, and etc.
- Voice mail and call recording
- Mornitoring of extension and trunk status
- Encryptions
- Call logs
- Call detailed record
- · Web-based utility for local and remote management
- SIP-based Tie trunks
- Routing table up to 100 rules
- Gain adjustment of extensions and analog trunks
- STUN and NAT traversal
- Support terminals including telephone, facsimile machine and PBX
- T.30/T.38 fax
- Second stage dialing or voice prompt over FXO ports
- PSTN failover through FXO ports
- XML/HTTP-based API for 3<sup>rd</sup> party application software

## 1.3 Equipment Structure

#### 1.3.1 OM10

OM10 is the product with smallest capacity in OM IPPBX Series. Designed with small plastic structure for desktop placement, OM10 can provide up to 8 analog line interfaces. OM10 supports the following types of configuration:

Table 1-2 OM10 Configurations

| Models    | Local extension | Analog trunks | SIP extensions | SIP trunks |
|-----------|-----------------|---------------|----------------|------------|
| OM10-4S   | 4               | 0             | 30             | 20         |
| OM10-8S   | 8               | 0             | 30             | 20         |
| OM10-4FXO | 0               | 4             | 30             | 20         |
| OM10-8FXO | 0               | 8             | 30             | 20         |
| OM10-4S/4 | 4               | 4             | 30             | 20         |

Figure 1-1 OM10 Front Panel

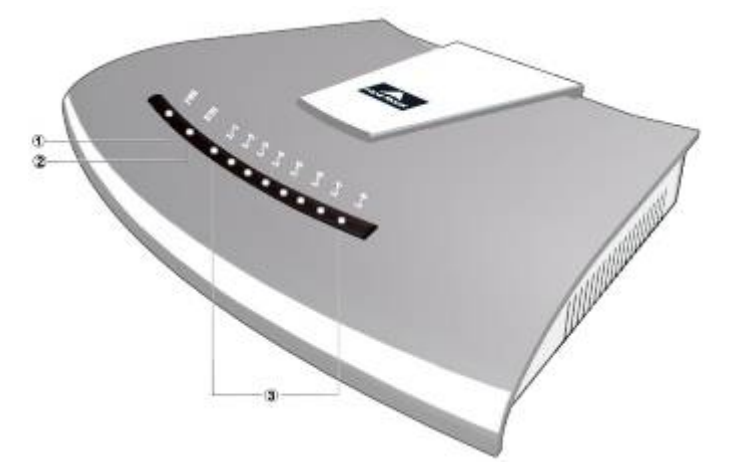

Table 1-3 Description of OM10 Front Panel

| # | Description                                                                                                    |
|---|----------------------------------------------------------------------------------------------------|
| 1 | Power indicator (PWR), the light on indicates that it has been powered.                                                                                                    |
| 2 | Ethernet interface indicator (ETH), the light on indicates successful connection, the light flashing indicates that data packets are being received or sent.                                                                                                    |
| 3 | Analog line (FXS) or analog trunk (FXO) interface indicator, the light on indicates that it is in use. After power-on and normal startup, FXS or FXO indicators #1, 3, 5, 7 and 2, 4, 6, 8 cross flashing indicates that OM10 has detected IP address conflict. |

## Figure 1-2 OM10 Back Panel

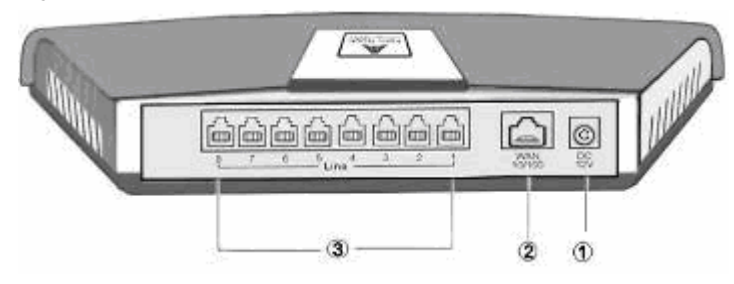

Table 1-4 Description of OM10 back panel

| # | Description                                       |
|---|---------------------------------------------------|
| 1 | Power interface, 5-9 VDC input                    |
| 2 | 10/100 Ethernet interface, RJ45                   |
| 3 | Analog line (FXS) or analog trunk (FXO) interface |

#### Table 1-5 Configuration Description of Analog Extension Interfaces for OM10

| OM10    | RJ11 Interface Configuration |        |        |        |        |        |        |        |
|---------|------------------------------|--------|--------|--------|--------|--------|--------|--------|
| Models  | 1                            | 2      | 3      | 4      | 5      | 6      | 7      | 8      |
| OM10-4S | Line 1                       | Line 2 | Line 3 | Line 4 | NA     | NA     | NA     | NA     |
| OM10-8S | Line 1                       | Line 2 | Line 3 | Line 4 | Line 5 | Line 6 | Line 7 | Line 8 |

| OM10      | RJ11 Interface Configuration |                 |                 |                 |                 |                 |                 |                 |  |
|-----------|------------------------------|-----------------|-----------------|-----------------|-----------------|-----------------|-----------------|-----------------|--|
| Models    | 1                            | 2               | 3               | 4               | 5               | 6               | 7               | 8               |  |
| OM10-4FXO | Trunk<br>Line 1              | Trunk<br>Line 2 | Trunk<br>Line 3 | Trunk<br>Line 4 | NA              | NA              | NA              | NA              |  |
| OM10-8FXO | Trunk<br>Line 1              | Trunk<br>Line 2 | Trunk<br>Line 3 | Trunk<br>Line 4 | Trunk<br>Line 5 | Trunk<br>Line 6 | Trunk<br>Line 7 | Trunk<br>Line 8 |  |
| OM10-4S/4 | Line 1                       | Line 2          | Line 3          | Line 4          | Trunk<br>Line 1 | Trunk<br>Line 2 | Trunk<br>Line 3 | Trunk<br>Line 4 |  |

#### 1.3.2 OM20

Designed with a 1U high and 19–inch wide compact chassis, OM20 is suitable for installation in a standard cabinet. It has a built-in 110-220V power module. OM20 uses RJ45 for the interface socket of analog lines and trunks. OM20 supports the following types of configuration:

| Models     | Local extension | Analog trunk | SIP extensions | SIP trunks |
|------------|-----------------|--------------|----------------|------------|
| OM20-16S   | 16              | 0            | 60             | 20         |
| OM20-24S   | 24              | 0            | 60             | 20         |
| OM20-16FXO | 0               | 16           | 60             | 20         |
| OM20-8S/8  | 8               | 8            | 60             | 20         |
| OM20-12S/4 | 12              | 4            | 60             | 20         |
| OM20-16S/8 | 16              | 8            | 60             | 20         |
| OM20-20S/4 | 20              | 4            | 60             | 20         |

Table 1-6 OM20 Configuration

#### Figure 1-3 OM20 Front Panel

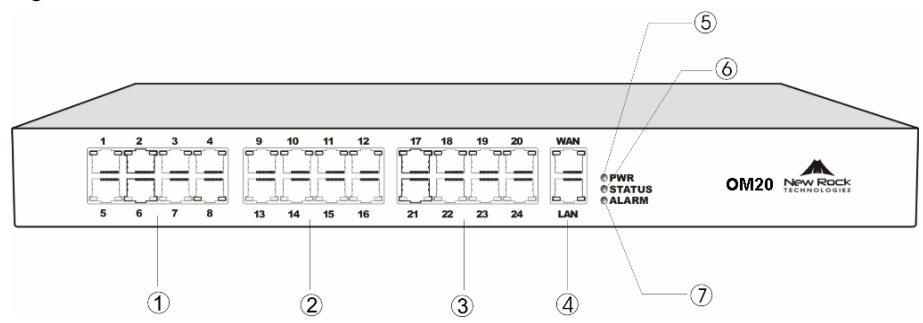

#### Table 1-7 Description of OM20 Front Panel

| #  | Description                                                                                                    |
|----|----------------------------------------------------------------------------------------------------|
| 1) | Offer the first 8 analog line interfaces (FXS or FXO), interface type is RJ45.                                                                                                    |
| 2  | Offer 9 <sup>th</sup> -16 <sup>th</sup> analog line interfaces (FXS or FXO), interface type is RJ45.                                                                                                    |
| 3  | Offer 17 <sup>th</sup> -24 <sup>th</sup> analog line interfaces (FXS or FXO), interface type is RJ45. When the total system capacity of OM20 is 16 lines, these interfaces will not be provided.                       |
| 4  | One 10/100 Ethernet uplink interface (WAN) and one 10/100 Ethernet user interface (LAN), interface type is RJ45. The uplink interface is used for calls and management. The user interface is reserved for future use. |

| #     | Description                                                                                                    |
|-------|----------------------------------------------------------------------------------------------------|
| 5、6、7 | Three indicators of PWR, STATUS and ALARM represent the power, status<br>and alarm respectively. Specific meanings of these indicators are described in<br>Table 1-10. |

Table 1-8 Pins and Indicators for FXS and FXO of OM20

| Pin |    |    |      |     | LED |    |    |                   |                     |
|-----|----|----|------|-----|-----|----|----|-------------------|---------------------|
| 1   | 2  | 3  | 4    | 5   | 6   | 7  | 8  | Yellow            | Green               |
| NC  | NC | NC | RING | TIP | NC  | NC | NC | Interface<br>Type | Interface<br>Status |

Note: The yellow LED on RJ45 socket works only in the mixed FXS/FXO type configuration of OM. The yellow LED light on indicates the interface is FXO type, and the yellow light off indicates the interface is FXS type. In an configuration with only FXS ports or FXO ports, the yellow LED remains off.

Table 1-9 for Pin and Indicator Table of Ethernet Ports

| Pin |     |     |     | LED                  |                    |
|-----|-----|-----|-----|----------------------|--------------------|
| 1   | 2   | 3   | 6   | Yellow               | Green              |
| TX+ | TX- | RX+ | RX- | Connection<br>Status | Activity<br>Status |

Table 1-10 Indicators of OM20

| Mark                                                                                                    | Function            | Status          | Description                                                            |
|----------------------------------------------------------------------------------------------------|---------------------|-----------------|------------------------------------------------------------------------|
| DWD                                                                                                    | Power               | Green           | Power on                                                               |
| F WK                                                                                                    | Indication          | Off             | Power off                                                              |
|                                                                                                    |                     | Off             | System locked and inactive                                             |
|                                                                                                    | Status              | Green<br>Flash  | In normal operation                                                    |
| STATUS                                                                                                    | Indication          | Constant<br>Red | System in the process of power up and not in the normal operation mode |
|                                                                                                    |                     | Red Flash       | System in a diagnostic mode and able to execute only limited operation |
|                                                                                                    | Alarm<br>Indication | Green           | No alarms                                                              |
| ALARM                                                                                                    |                     | Red Flash       | New alarms occurred but not confirmed                                  |
|                                                                                                    |                     | Red             | Alarms existed and all alarm information confirmed                     |
| After normal startup of OM20, three indicators of PWR, STU and ALM on the front panel have been found to turn green, then STATUS (STU) and ALARM (ALM) indicators turning from green into red indicating the equipment has detected IP address conflicts. |                     |                 |                                                                        |

#### Figure 1-4 OM20 back panel

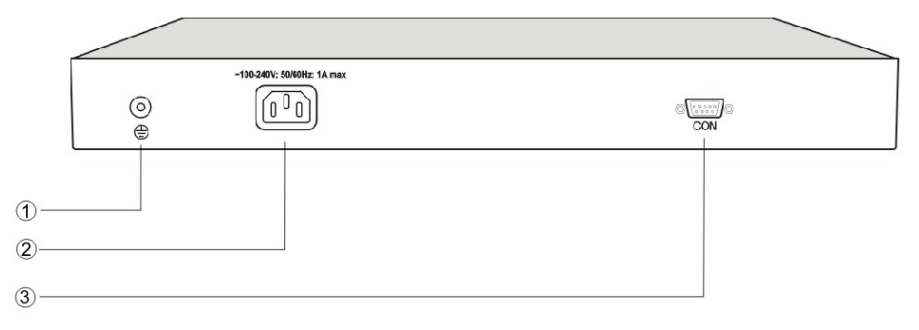

#### Table 1-11 Description of OM20 Back Panel

| # | Description                                                                                                    |
|---|----------------------------------------------------------------------------------------------------|
| 1 | Ground pole                                                                                                    |
| 2 | AC power input socket, 100-240 VAC voltage input.                                                                                                    |
| 3 | The configuration interface (CON) is used for local management and debugging. It connects with RS232 port on a computer, and local PCs can establish a connection with OM20 through an emulator on the configuration terminal. Table 1-12 describes the interface properties. |

Table 1-12 Properties of OM20 CON Port

| Properties          | Description |  |
|---------------------|-------------|--|
| Connector           | DB9         |  |
| Number of interface | 1           |  |
| Interface standard  | RS232       |  |
| Baud rate           | 38400       |  |
| Data bit            | 8           |  |
| Parity check        | No          |  |
| Stop bit            | 1           |  |
| Traffic control     | No          |  |

#### 1.3.3 OM100

Designed with a 1U high and 19-inch wide compact chassis and a swappable modular structure, OM100 offers flexible on-site configuration and replacement. The interface card of OM100 uses a Champ50-type socket and is connected to the distribution panel in equipment room using a 25-pair cable supplied with the unit. OM100 supports the following types of configuration:

Table 1-13 OM100 Configuration

| Models       | Local extension | Analog trunk | SIP extensions | SIP trunks |
|--------------|-----------------|--------------|----------------|------------|
| OM100-48S    | 48              | 0            | 60             | 60         |
| OM100-32FXO  | 0               | 32           | 60             | 60         |
| OM100-16S/16 | 16              | 16           | 60             | 60         |
| OM100-32S/4  | 32              | 4            | 60             | 60         |
| OM100-32S/8  | 32              | 8            | 60             | 60         |

#### Figure 1-5 OM100 Front Panel

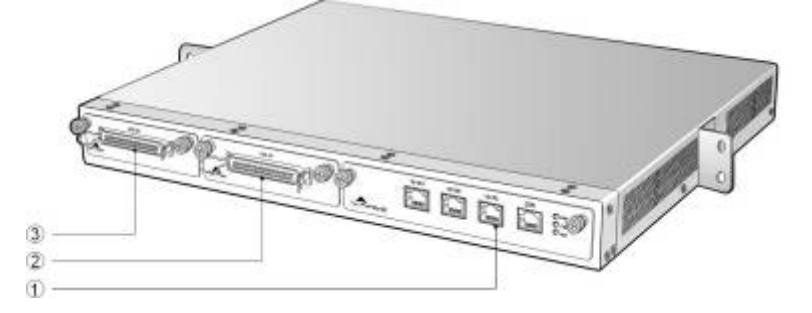

#### Table 1-14 Description of OM100 Front Panel

| #           | Description                                                                                    |
|-------------|------------------------------------------------------------------------------------------------|
| 1           | Main control module. It offers one 10/100 Ethernet port and one configuration interface (CON). |
| (2) and (3) | Two interface slots, and each can contain one desired type interface card.                     |

#### Table 1-15 Indicators of OM100

| Mark                               | Function                                             | Status                                                       | Description                                                                                                    |
|------------------------------------|------------------------------------------------------|--------------------------------------------------------------|----------------------------------------------------------------------------------------------------|
| DWD                                | Power                                                | Green                                                        | Power on                                                                                                    |
| F W K                              | indication                                           | Off                                                          | Power off                                                                                                    |
|                                    |                                                      | Off                                                          | System locked and inactive                                                                                                    |
|                                    |                                                      | Green flash                                                  | In normal operation                                                                                                    |
| STU Status<br>indication           | Status indication                                    | Constant red                                                 | System in the process of power up and not in the normal operation mode                                                                      |
|                                    |                                                      | Red flash                                                    | System in a diagnostic mode and able to execute limited operation                                                                           |
|                                    |                                                      | Green                                                        | No alarms                                                                                                    |
| ALM                                | Alarm<br>indication                                  | Red flash                                                    | New alarms occurred but not confirmed                                                                                                    |
|                                    | maloution                                            | Red                                                          | Alarms existed and all alarm information confirmed                                                                                          |
| After not<br>on the fr<br>from gre | rmal startup of<br>ont panel have<br>en into red ind | OM100, three ind<br>been found to turn<br>icating the equipn | licators of PWR, STATUS (STU) and ALARM (ALM)<br>n green, and then ALARM (ALM) indicator turning<br>nent has detected IP address conflicts. |

Figure 1-6 OM100 Back Panel

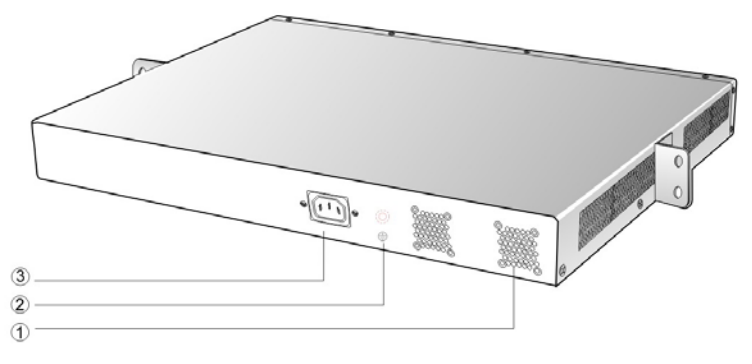

Table 1-16 Description of OM100 Back Panel

| # | Description                                 |
|---|---------------------------------------------|
| 1 | Two cooling fans                            |
| 2 | Ground pole                                 |
| 3 | AC power socket, 100-240 VAC voltage input. |

#### 1.3.4 OM200

Designed with a 1U high and 19-inch wide compact chassis with swappable modular structure of interfaces, OM200 can be scalable to have an expansion chassis which holds two interface cards. The interface card of OM200 use RJ45 sockets and they are connected to the distribution panel of equipment room using a CAT-5 Ethernet cable to offer flexible user interface configuration.

The main chassis of OM200 can hold two interface cards which enable to flexibly configure the number of FXS and FXO ports, and each card equips up to 24 ports. The expansion chassis can also hold two 24-port interface cards which enable to flexibly configure the number of FXS and FXO ports. OM200 dual-chassis system can provide up to 96 ports. It supports the following configurations:

| Models       | Local extension | Analog trunk | SIP extensions | SIP trunks |
|--------------|-----------------|--------------|----------------|------------|
| OM200-48S    | 48              | 0            | 120            | 80         |
| OM200-72S    | 72              | 0            | 120            | 80         |
| OM200-96S    | 96              | 0            | 120            | 80         |
| OM200-24FXO  | 0               | 24           | 120            | 80         |
| OM200-48FXO  | 0               | 48           | 120            | 80         |
| OM200-72FXO  | 0               | 72           | 120            | 80         |
| OM200-96FXO  | 0               | 96           | 120            | 80         |
| OM200-40S/8  | 40              | 8            | 120            | 80         |
| OM200-64S/8  | 64              | 8            | 120            | 80         |
| OM200-88S/8  | 88              | 8            | 120            | 80         |
| OM200-36S/12 | 36              | 12           | 120            | 80         |
| OM200-60S/12 | 60              | 12           | 120            | 80         |
| OM200-84S/12 | 84              | 12           | 120            | 80         |
| OM200-32S/16 | 32              | 16           | 120            | 80         |
| OM200-56S/16 | 56              | 16           | 120            | 80         |
| OM200-80S/16 | 80              | 16           | 120            | 80         |
| OM200-28S/20 | 28              | 20           | 120            | 80         |
| OM200-52S/20 | 52              | 20           | 120            | 80         |
| OM200-76S/20 | 76              | 20           | 120            | 80         |
| OM200-24S/24 | 24              | 24           | 120            | 80         |
| OM200-48S/24 | 48              | 24           | 120            | 80         |
| OM200-72S/24 | 72              | 24           | 120            | 80         |
| OM200-44S/28 | 44              | 28           | 120            | 80         |
| OM200-68S/28 | 68              | 28           | 120            | 80         |
| OM200-40S/32 | 40              | 32           | 120            | 80         |

Table 1-17 OM200 Configuration

| Models       | Local extension | Analog trunk | SIP extensions | SIP trunks |
|--------------|-----------------|--------------|----------------|------------|
| OM200-64S/32 | 64              | 32           | 120            | 80         |
| OM200-36S/36 | 36              | 36           | 120            | 80         |
| OM200-60S/36 | 60              | 36           | 120            | 80         |

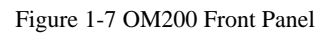

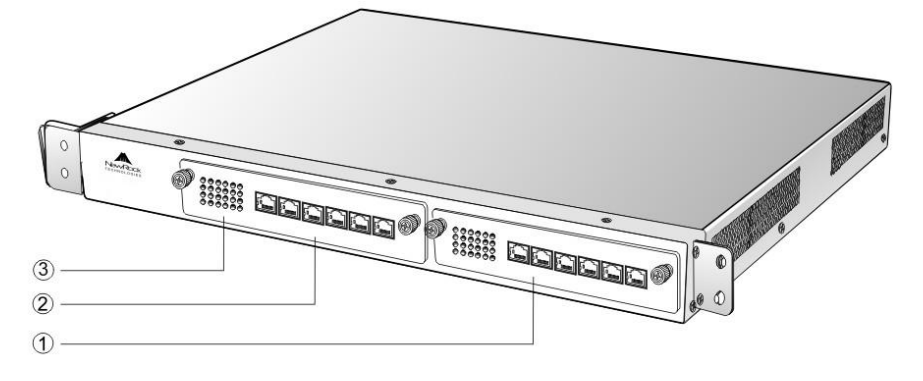

Table 1-18 Description of OM200 Front Panel

| #         | Description                                                       |
|-----------|-------------------------------------------------------------------|
| 1 and $2$ | Two interface slots; each can contain one 24-port interface card. |
| 3         | Matrix of $6 \times 4$ LED status indicator on interface card     |

# 

Do not plug and remove the interface cards of OM200 when equipment is powered on.

Each RJ45 socket has 8 pins leading out 4 pairs of analog telephone or trunk lines in agreement with the pair specifications for Ethernet interfaces, whose corresponding relations can be seen in the table below. CAT-5 cables are used to connect the interface card and distribution panel in equipment installation. Standard RJ11 telephone lines can be used to plug in a RJ45 socket. The telephone/trunk lines are connected to the 3<sup>rd</sup> pair of pins for simple call test.

| Numerical sequence of line | 1 <sup>st</sup> Pa | ir    | 2 <sup>nd</sup> Pa | ir    | 3 <sup>rd</sup> Pa | ir    | 4 <sup>th</sup> Pa | ir    |
|----------------------------|--------------------|-------|--------------------|-------|--------------------|-------|--------------------|-------|
| Pin No. of RJ45 contact    | 1                  | 2     | 3                  | 6     | 4                  | 5     | 7                  | 8     |
| Corresponding RJ11         | TIP1               | RING1 | TIP2               | RING2 | TIP3               | RING3 | TIP4               | RING4 |

Table 1-19 Pin Specifications for OM200 RJ45 Socket Port

Table 1-20 Corresponding Relation Between OM200 RJ45 Socket and Line Number

| RJ45 socket No. (from left to right) | 1     | 2   | 3    | 4       | 5       | 6       |
|--------------------------------------|-------|-----|------|---------|---------|---------|
| Line No. of this card                | 1 ~ 4 | 5~8 | 9~12 | 13 ~ 16 | 17 ~ 20 | 21 ~ 24 |

There is a  $6 \times 4$  LED indicator matrixes on the left side of interface board. Each row of LED indicator matrixes matches four telephone lines on a RJ45. The first row on the left matches Line 1-4

respectively from top to bottom, the first row on the right matches Line 21-24 respectively from top to bottom, and the middle rows in the same manner.

LED indicators are used for multiple purposes as follows

- Line status indication: This is the most common mode during normal use of equipment. In this mode, if a line is idle, the indicator corresponding to it goes off; if a line is in call or in use status (such as ringing, offhook and caller ID transmission of FXS interface, ringing, offhook and caller ID detection of FXO interface) the indicator corresponding to it goes on.
- Line type indication: This is the mode for installation of equipment or wiring check. This mode can be entered by disconnecting the network interface (two Ethernet interfaces on the host are disconnected) when connecting lines at installation stage, or through interface control when the check is made during normal operation. After entering the mode, LED constant on indicates that the corresponding line is equipped and is an analog telephone line, LED flashing indicates that the corresponding line is not equipped or is faulty.
- System operation status indication: This is the mode for displaying information on system operation of equipment in specific conditions. Usually, this mode is entered when some prompts are required to give operator during equipment startup, diagnosis or operation. In this mode, LED flashes to display numbers, letters or other patterns in matrix. Please refer to the Appendix: Check List for Operation Status Indication of OM200 System.

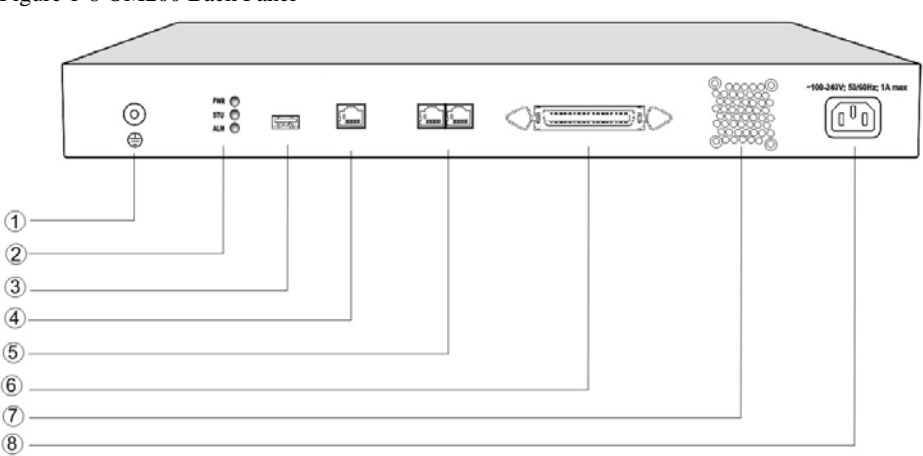

Figure 1-8 OM200 Back Panel

#### Table 1-21 OM200 Back Panel

| #              | Description                                                                                                    |
|----------------|----------------------------------------------------------------------------------------------------|
| 1              | Ground pole                                                                                                    |
| 2              | Indicator, see Table 1-22 for description.                                                                                                    |
| 3              | USB interface, reserved for future use.                                                                                                    |
| 4              | Configuration interface (CON), used for local management and debugging.                                                                        |
| 5              | Two Ethernet interfaces: ETH1 and ETH2, only ETH1 has been set when the equipment is delivered from factory, default IP address: 192.168.2.240 |
| 6              | Connection interface of expansion chassis                                                                                                    |
| $\overline{O}$ | Cooling fan                                                                                                    |
| 8              | AC power socket, 100V-240 VAC voltage input.                                                                                                   |

Table 1-22 Meanings of OM200 Indicators

| Mark                                                                                                    | Function             | Status       | Description                                                            |  |
|----------------------------------------------------------------------------------------------------|----------------------|--------------|------------------------------------------------------------------------|--|
| Power                                                                                                    | Power                | Green        | Power on                                                               |  |
| F WK                                                                                                    | indication           | Off          | Power off                                                              |  |
|                                                                                                    |                      | Off          | System locked and inactive                                             |  |
|                                                                                                    |                      | Green flash  | In normal operation                                                    |  |
| STU                                                                                                    | Status<br>indication | Constant red | System in the process of power up and not in the normal operation mode |  |
|                                                                                                    |                      | Red flash    | System in a diagnostic mode and able to execute limited operation      |  |
|                                                                                                    |                      | Green        | No alarms                                                              |  |
| ALM                                                                                                    | Alarm<br>Indication  | Red Flash    | New alarms occurred but not confirmed                                  |  |
| 7 ILIVI                                                                                                    |                      | Red          | Alarms existed and all alarm information confirmed                     |  |
| After normal startup of OM200, the indicator displaying letter C flash indicates that OM200 has detected IP address conflicts. |                      |              |                                                                        |  |

OM200 single-chassis system can provide up to 48-line with different analog line type configuration combinations, and OM200 dual-chassis system (main chassis and expansion chassis) can provide maximum of 96-line with different analog line type configuration combination. OM200 dual-chassis system is a logical integrated system formed by adding an expansion chassis and interface cards on top of the single chassis system. An expansion cable is required to connect the two chassises, and the operation of the main chassis will not be affected when connecting the expansion cable, suitable for on-site capacity expansion. The system resources (e.g. number of concurrent calls) are determined by the main chassis, so users who are planning to expand capacity should take into account the needs for future system resources when initially ordering the single-chassis system, to support the smooth capacity expansion and upgrade.

Figure 1-9 Schematic Diagram for Front Panel of OM200 Dual-Chassis System

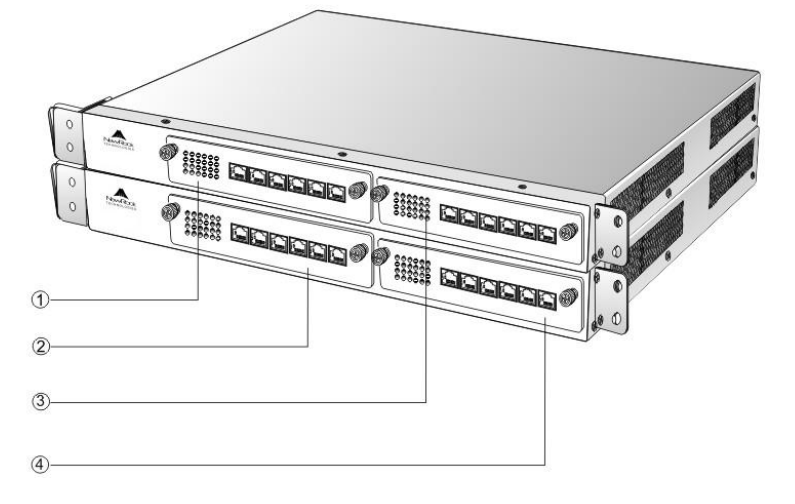

Numbering definition of system interface slots: On the left side of main chassis is #1 slot (marked with ① in Figure 1-9), on the right side of main chassis is #2 slot (marked with ③ in the Figure 1-9), on the left side of expansion chassis is #3 slot (marked with ② in the Figure 1-9), and on the right side of expansion chassis is #4 slot, marked with ④ in Figure 1-9).

Figure 1-10 Schematic Diagram for Back Panel of OM200 Dual-Chassis System

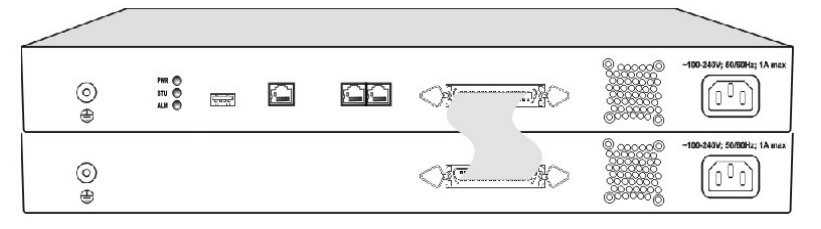

OM200 dual-chassis system consists of a main chassis and an expansion chassis. Seen from the front, it is different from the screen-printed mark: main chassis printed with "OM200-MAIN" mark and expansion chassis printed with "OM200-EXT" mark. Seen from the back, the difference is obvious: expansion chassis does not have status indicator, USB interface, CON interface and two Ethernet interfaces. The main and expansion chassises have their own independent power supply and cooling system, which are connected by a 36-core flat cable to form a logical integrated system.

To ensure the reliable communications between two chassises and reduce EMI interference, the communication cable for connecting two chassises should be short. OM200 dual-chassis system must be placed adjacently in installation (users who plan to expand capacity should reserve a space for expansion chassis during the initial installation of single chassis), the up or lower position is not strictly required for the chassises.

## 2.1 Login to Web-based Utility

#### 2.1.1 Obtain OM IP Address

OM10 and OM20 start DHCP service by default, and automatically obtain an IP address on the LAN; users can use the factory default IP address if it is unable to be obtained (e.g. when connected directly with a computer).

OM100 and OM200 use a static IP address by default.

| Table 2-1 | Default IP | Address | of OM |
|-----------|------------|---------|-------|
|           |            |         |       |

| Туре  | Default DHCP Service | Default IP Address |
|-------|----------------------|--------------------|
| OM10  | Enabled              | 192.168.2.218      |
| OM20  | Enabled              | 192.168.2.228      |
| OM100 | Disabled             | 192.168.2.240      |
| OM200 | Disabled             | 192.168.2.240      |

• DHCP Used in Network

Users can dial "# #"to obtain the current IP address of the device and version information of firmware using the telephone connected to a FXS port after the equipment is powered on.

If the OM is only configured with FXO ports for analog trunks without FXS ports (e.g. OM10-4FXO or OM20-24FXO), users can dial into the OM by connecting a PBX extension line or CO line to a FXO port, and press "# #" to obtaining the current IP address of the device and version information of firmware.

- Fixed IP Address Used
  - ➢ If the DHCP service on the network is not available or the OM is directly connected with a computer, the OM will use the factory default IP address.
  - ➤ A user could fail to log in with the default IP address if the IP address of user's computer and the default OM IP address are not at the same network segment. It is recommended that the IP address of user's computer is changed to be identical with the same network segment. For example, if the OM IP address is 192.168.2.240, it is recommended to set the computer's IP address to any address at the network segment of 192.168.2.XXX.
- PPPoE Used

In "Basic Configuration> Network Configuration", the OM will automatically obtain the WAN address returned by access network after PPPoE service is started and user name and password are set. Users can dial "##" on the OM to receive the IP address and version information of firmware.

• IP Address Port Configuration of Equipment

It is typically required to fill in the port when using DDNS since the router possibly maps to a different port in port mapping.

Normally, it is unnecessary to fill in the port value.

#### 2.1.2 Logon

Double-click the icon icon to open IE browser, and enter the OM IP address in the browser address bar (e.g. 192.168.2.218). You can logon to the web-based utility by entering a password on the login interface.

Figure 2-1 Login Interface of OM Web-based Utility

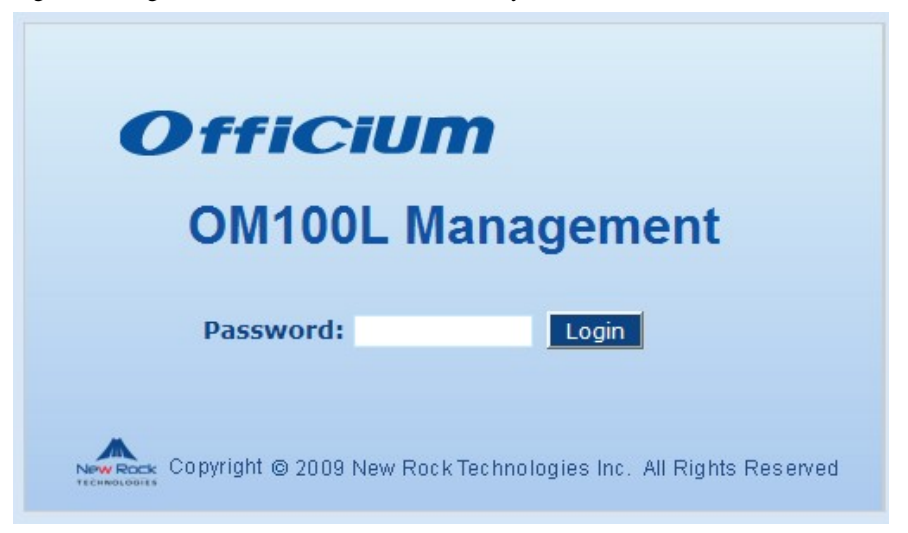

Logon users are classified into "administrator" and "operator". The default password is seen Table 2-2. The password is shown in a cipher for safety.

| Туре  | Default Operator Password | Default Administrator Passwords<br>(lowercase letters required) |
|-------|---------------------------|-----------------------------------------------------------------|
| OM10  | operator                  | admin                                                           |
| OM20  | operator                  | admin                                                           |
| OM100 | operator                  | admin                                                           |
| OM200 | operator                  | admin                                                           |

Table 2-2 Default Passwords of OM

- The administrator can browse and modify all configuration parameters, and modify login passwords.
- The operator can browse and modify part of configuration parameters.

The OM allows multiple users to log in:

- The aadministrator has permission for modification and the operator has permission for browsing;
- When multiple users with same level of permission log in, the first has permission for modification, while the others only have permission for browsing.

# 

The system will confirm timeout if users do not conduct any operation within 10 minutes after login. They are required to log in again for continuing operations.

Upon completion of configuration, click "Logout" button to return to the login page, so as not to affect the login permission of other users.

## 2.2 Buttons Used on OM Web-based Utility

"Submit" and "Refresh" buttons are at the bottom of configuration interface.

- Submit" Button: Submit configuration information. Users click "Submit" button after completion of parameter configuration on a page. A success prompt will appear if configuration information is accepted by the system; if a "The configuration takes effect after the system is restarted" dialog box appears, it means that the parameters are valid only after system restart; it is recommended that users press the "Rstart" button on the "Tool" page to validate the configuration after changing all parameters to be modified.
- "Refresh": Cancel changed operation that has not been submitted.

## 2.3 Basic Configuration

#### 2.3.1 Status

After login, click "Basic > Status" tab to open the status interface.

| Figure 2-2 Status Interface                                                                         |
|----------------------------------------------------------------------------------------------------|
| <u>itwork</u>   <u>Dialing Rule</u>   <u>Auto-Attendant</u>                                         |
| This device has been running for 0 hours 0 minutes 16 seconds. It started up on 2010-01-05 10:41:37 |
| Device information                                                                                  |
| <ul> <li>Model: OM10-4S/4</li> <li>NAT IP address:</li> </ul>                                       |
| IP extension capacity 30                                                                            |
| <ul> <li><u>Ready 0</u></li> <li><u>Not ready 0</u></li> <li><u>Not configured 30</u></li> </ul>    |
| IP trunk capacity 20                                                                                |
| <ul> <li><u>Ready 0</u></li> <li><u>Not ready 0</u></li> <li><u>Not configured NaN</u></li> </ul>   |
| Tietrunk Not in use                                                                                 |
|                                                                                                    |
| SNTP Success                                                                                        |
|                                                                                                    |
| DNS Not in use                                                                                      |
| DDNS Not in use                                                                                     |

#### 2.3.2 Network Configuration

After login, click "Basic > Network" tab to open the configuration interface.

#### Figure 2-3 Network Configuration Interface

| etwork   Dialing Rule   Operator |                                 |                            |  |  |  |
|----------------------------------|---------------------------------|----------------------------|--|--|--|
|                                  |                                 |                            |  |  |  |
|                                  | -                               | 1                          |  |  |  |
| Host name                        | Officium888                     |                            |  |  |  |
| Local IP address                 | 192.168.2.29                    |                            |  |  |  |
| ETH1                             |                                 |                            |  |  |  |
| MAC address                      | 00:0E:A9:10:06:B2               |                            |  |  |  |
| IP address assignment            | PPPoE 💙                         |                            |  |  |  |
| User name                        |                                 |                            |  |  |  |
| Password                         |                                 |                            |  |  |  |
| IP address                       | 192.168.2.29                    |                            |  |  |  |
| Netmask                          | 255.255.0.0                     |                            |  |  |  |
| Gateway IP address               | 192.168.2.1                     |                            |  |  |  |
| DNS                              |                                 |                            |  |  |  |
| Enable                           | <b>V</b>                        |                            |  |  |  |
| Primary server                   |                                 | e.g. 202.96.209.6          |  |  |  |
| Secondary server                 |                                 | e.g. 202.96.209.133        |  |  |  |
| System time                      |                                 |                            |  |  |  |
| Manual config                    | 2009-11-10 14:44:35             | YYYY-MM-DD HH:MM:SS Change |  |  |  |
| Primary server                   | 192.43.244.18                   |                            |  |  |  |
| Secondary server                 | 198.60.22.240                   |                            |  |  |  |
| Timeout                          | 10                              | m                          |  |  |  |
| Query interval                   | 120                             | m                          |  |  |  |
| Time zone                        | Time zone (GMT+08:00) Beijing 💌 |                            |  |  |  |
|                                  | Submit                          | Refresh                    |  |  |  |

#### Table 2-3 Configuration parameter of Network

| Name                     | Description                                                                                                    |
|--------------------------|----------------------------------------------------------------------------------------------------|
| Host name                | This is the equipment name of OM. The default values of OM10, OM20, OM100 and OM200 are Officium10, Officium20, Officium100 and Officium200 respectively. Users can set a different name for each OM to distinguish from each other according to the deployment plan.<br>A host name can be a maximum of 48 characters, either letters (A-Z or a-z), numbers (0-9) and minus sign (-). It may not be null or space, and it must start with a letter. |
| Logical IP address       | This parameter only exists in OM100 and OM200, used to display the actual OM IP address in use.                                                                                                    |
| ETH                      |                                                                                                    |
| MAC address              | Display the MAC address of OM.                                                                                                    |
| IP address<br>assignment | <ul> <li>Methods for obtaining an IP address</li> <li>Fixed: Static IP address is used;</li> <li>DHCP: Activate DHCP service and use the dynamic host configuration protocol (DHCP) to allocate IP addresses and other network parameters;</li> <li>PPPoE: PPPoE service is used.</li> </ul>                                                                                                    |
| User name                | Enter an authentication user name if PPPoE service is selected, and there is no default value.                                                                                                    |
| Password                 | Enter an authentication password if PPPoE service is selected, and there is no default value.                                                                                                    |

| Name                  | Description                                                                                                    |
|-----------------------|----------------------------------------------------------------------------------------------------|
| IP address            | If "Static" or "DHCP" is selected for the network type but an address<br>fails to be obtained, the OM will use the IP address filled in here. If the<br>OM obtains an IP address through DHCP, the system will display the<br>current IP address automatically obtained from DHCP by the OM. This<br>parameter must be set due to no default value. |
| Netmask               | The subnet mask is used with an IP address. When the OM uses a static IP address, this parameter must be entered; when an IP address is automatically obtained through DHCP, the system will display the subnet mask automatically obtained by DHCP. This parameter must be set due to no default value.                                            |
| Gateway IP<br>address | LAN gateway IP address where the OM is located. When the OM obtains<br>an IP address through DHCP, the system will display the LAN gateway<br>address automatically obtained through DHCP. This parameter must be<br>set due to no default value.                                                                                                   |
| DNS                   |                                                                                                    |
| Enable                | Activate DNS service.                                                                                                    |
| Primary Server        | If DNS service is activated, the network IP address of preferred DNS server must be entered, and there is no default value.                                                                                                    |
| Secondary Server      | If DNS service is activated, the network IP address of standby DNS server can be entered here. It is optional and there is no default value.                                                                                                    |
| SNTP                  |                                                                                                    |
| Manual config         | The system will use the time set here if time server doesn't work.                                                                                                    |
| Primary Server        | Enter the IP address of preferred time server here. This parameter must be set due to no default value.                                                                                                    |
| Secondary Server      | Enter the IP address of standby time server here. This parameter must be set due to no default value.                                                                                                    |
| Timeout               | Timeout when periodically sending a request for clock synchronization fails                                                                                                    |
| Query interval        | Interval of sending a request for clock synchronization to the time server                                                                                                    |

| Name      | Description                                           |
|-----------|-------------------------------------------------------|
| Time Zone | Select a time zone, and the parameter values include: |
|           | • (GMT-11:00) Midway Island                           |
|           | • (GMT-10:00) Honolulu. Hawaii                        |
|           | • (GMT-09:00) Anchorage, Alaska                       |
|           | • (GMT-08:00) Tijuana                                 |
|           | • (GMT-06:00) Denver                                  |
|           | • (GMT-06:00) Mexico City                             |
|           | • (GMT-05:00) Indianapolis                            |
|           | • (GMT-04:00) Glace Bay                               |
|           | • (GMT-04:00) South Georgia                           |
|           | • (GMT-03:30) Newfoundland                            |
|           | • (GMT-03:00) Buenos Aires                            |
|           | • (GMT-02:00) Cape_Verde                              |
|           | • (GMT) London                                        |
|           | • (GMT+01:00) Amsterdam                               |
|           | • (GMT+02:00) Cairo                                   |
|           | • (GMT+03:00) Moscow                                  |
|           | • (GMT+03:30) Teheran                                 |
|           | • (GMT+04:00) Muscat                                  |
|           | • (GMT+04:30) Kabul                                   |
|           | • (GMT+05:30) Calcutta                                |
|           | • (GMT+05:00) Karachi                                 |
|           | • (GMT+06:00) Almaty                                  |
|           | • (GMT+07:00) Bangkok                                 |
|           | • (GMT+08:00) Beijing                                 |
|           | • (GMT+09:00) Tokyo                                   |
|           | • (GMT+10:00) Canberra                                |
|           | • (GMT+10:00) Adelaide                                |
|           | • (GMT+11:00) Magadan                                 |
|           | • (GMT+12:00) Auckland                                |

## 2.3.3 Dialing Rules

After login, click "Basic > Dialing Rule" tab to open the configuration interface.

#### Figure 2-4 Dialing rule configuration interface

| Outbound        | Add prefix          |              |   |                                         |
|-----------------|---------------------|--------------|---|-----------------------------------------|
| O Using pref    | ix — O Direct outwa | ard dialing  |   |                                         |
| Prefix          | Outbound            |              |   | Selection                               |
| 9               | FXO 💌               |              | 2 | 🗹 Play dial tong after detecting prefix |
| 7               | Route 💌             |              |   |                                         |
| 6               | IP 💌                |              | 3 | 🗹 Play dial tong after detecting prefix |
|                 |                     |              |   |                                         |
| Group <u>Ad</u> | d group             |              |   |                                         |
| Prefix          | Hunting method      |              |   | Extension                               |
| 5               | Sequential 💌        |              | 3 |                                         |
|                 | Su                  | bmit Refresh |   |                                         |

#### Table 2-4 Configuration parameters of dialing plan

| Name      | Description                                                                                                    |
|-----------|----------------------------------------------------------------------------------------------------|
| Outbound  |                                                                                                    |
| Prefix    | Used for selecting a trunk for an outgoing call. Value range: 0~9.                                                                                                    |
| Outbound  | The types of trunk for outgoing calls:                                                                                                    |
|           | <ul> <li>FXO: Using analog trunks for outgoing calls with the corresponding prefix. Example: if the prefix of analog trunk is set to 9, users dial 9 to select an analog trunk for outbound call. Click to select the specified analog trunks.</li> <li>IP: Using SIP trunks for outgoing calls with the corresponding prefix. Example: if the prefix of IP trunk is set to 6, users dial 6 to select an SIP trunk for outbound call. Click to select the specified SIP trunks.</li> <li>Route: Selecting the trunks according to the routing table. Note: If an outbound trunk is not specified, the equipment will select any available trunk.</li> </ul> |
| Selection | Used to define outbound line.                                                                                                    |
| Group     |                                                                                                    |
| Prefix    | Used for selecting the group when making an incoming call. Optional value: 0~9.                                                                                                    |

| Name                      | Description                                                                                                    |
|---------------------------|----------------------------------------------------------------------------------------------------|
| Hunting method            | • Simultaneous: Set a prefix for a group of extensions. When the prefix is pressed in an incoming call, the OM rings idle extensions in the group concurrently; when an extension receives the call, the OM will stop ringing of other extensions in the group. Click To select the extensions for the group. These selected extension lines will ring simultaneously when users dial this prefix. |
|                           | • Sequential: Set a prefix for a group of extensions. When the prefix is pressed in an incoming call, OM distributes the call to the idle extension in a sequential order. Click for the group.                                                                                                    |
|                           | • Circular: Set a prefix for a group of extensions. When the prefix is pressed in an incoming call, OM distributes the call to the idle extension in a circular order. Click 🐨 to select the extensions for the group.                                                                                                    |
| Selection                 | Used to define line for distributing incoming calls.                                                                                                    |
| Direct Outward<br>Dialing | Used to set direct outward dialing. When choosing "Direct Outward Dialing", you can dial the external phone number without any prefix to reach it. On the other hand, you need to add "*" prefix to an extension number when making an internal call.                                                                                                    |

## 2.3.4 Auto Attendant

After login, click "Basic > Auto Attendant" tab to open the configuration interface.

Figure 2-5 Configuration interface of Auto Attendant

| ialing Rule   <u>Auto-Attendant</u> |                                |
|-------------------------------------|--------------------------------|
|                                     |                                |
|                                     |                                |
| Auto attendant                      |                                |
| Time schedule                       |                                |
| O Customize 💿 Business hours        | only C Non-business hours only |
| Monday 🔽 To Monda                   | y 🔽 Working hour 🛛 To          |
| Greeting <u>Upload</u>              |                                |
| Working hours                       | welcome                        |
| Non-working hours                   | offhour                        |
| Operator                            |                                |
| Operator                            | 200                            |
| Call distribution                   | Sequential C Circular          |
| Prefix                              | 0                              |
| Ringing expire                      | 25 5~180(sec)                  |
|                                     |                                |
|                                     | Submit Refresh                 |

#### Table 2-5 Configuration Parameters of Auto Attendant

| Name           | Description |
|----------------|-------------|
| Auto Attendant |             |

| Name              | Description                                                                                                    |
|-------------------|----------------------------------------------------------------------------------------------------|
| Time Schedule     | The IVR will use different voice prompts based on "working hours" and "non-working hours".                                                                                                    |
|                   | <ul> <li>Customize: Set the start day and end day of working for each week and<br/>the start time and end time of working for each day according to the<br/>working hours of company.</li> </ul> |
|                   | • Business hours only: Set all time schedules to be working hours. It is generally used for organizations providing 24-hour service.                                                             |
|                   | • Non-business hours only: Set all time schedules to be non-working hours. It is generally used for holidays or out-of-business stage.                                                           |
| Greeting          | Set the greetings of auto attendant for working hours and non-working hours.                                                                                                    |
| Operator          | Set up to 5 operator extensions.                                                                                                    |
| Operator          | Define extensions corresponding to operators with a maximum of 5.                                                                                                    |
| Call Distribution | The caller may select an attendant to answer the call. The OM provides two call distributions methods:                                                                                           |
|                   | • Sequential: Select idle extensions in sequential order.                                                                                                    |
|                   | • Circular: Select idle extensions in a circular order.                                                                                                    |
|                   | These call distributions will perform the same if there is only one operator extension.                                                                                                    |
| Prefix            | Used for dialing the operator. Optional value: 0~9.                                                                                                    |
| Ringing Expire    | This parameter defines the no answer timeout for non-operator<br>extensions. After the timeout, the call will be returned will be returned to<br>the operator. The unit is second.               |

## 2.4 Extension

## 2.4.1 Analog Ext.

After login, click "Extension > Analog Ext." tab to open the configuration interface.

Figure 2-6 Basic configuration interface of analog extension

|        | Analo     | ig Ext.   | <u>IP Ext.   IP</u> | Ext. Regi   | stration   ] | Department |      |          |                 |             |        |       | Loc |
|--------|-----------|-----------|---------------------|-------------|--------------|------------|------|----------|-----------------|-------------|--------|-------|-----|
|        |           |           |                     |             |              |            |      |          | Select all      | Batch Print | Submit | Refre | sh  |
| Search |           |           |                     |             |              |            |      |          |                 |             |        |       |     |
| ID     | Extension | Enable    | Account             | ACCT<br>PWD | Name         | Department | Role |          | Call<br>barring | Email       | Mobile | ОТ    |     |
|        | 200       | <u>On</u> |                     |             |              | 🔽          |      | <b>T</b> | Int'l           | -           |        | Off   | 3   |
| 2      | 201       | <u>On</u> |                     |             |              | 🔻          |      | -        | Int'l           | <b>-</b>    |        | Off   | 3   |
| Пз     | 202       | <u>On</u> |                     |             |              |            |      | -        | Int'l           | <b>-</b>    |        | Off   | 2   |
| □ 4    | 203       | <u>On</u> |                     |             |              | 💌          |      | ~        | Int'l           | -           |        | Off   | 3   |

Table 2-6 Basic configuration parameter of analog extension

| Name      | Description                                                                                                    |
|-----------|----------------------------------------------------------------------------------------------------|
| ID        | Port ID of analog extension (read-only).                                                                                |
| Extension | Assign the extension number for this analog extension. The default value is not null and its numbering starts with 200. |

| Name         | Description                                                                                                    |
|--------------|----------------------------------------------------------------------------------------------------|
| Enable       | Select if the line is set to maintenance status, namely, stop to supply of power for the line port. In this status, the line fails to be used normally. The administrator can disable the extension by setting the line to off status. |
| Account      | Set a user account for logging on to the assistant. It is needed to enable the account if a department is selected.                                                                                                    |
| ACCT PWD     | Set a logon password for this account.                                                                                                    |
| Name         | User name, which is the same as account name by default. It is not a mandatory option but only used for monitoring of assistant and operator.                                                                                          |
| Department   | Set a department (group) on this line. It is not a mandatory option but<br>only used for monitoring of assistant and operator.                                                                                                    |
| Role         | Set the role type on this line (including general user, privileged user and operator)                                                                                                    |
|              | • User: A user who has permission to use all basic functions except extension and trunk monitoring.                                                                                                    |
|              | • Manager: A manager can monitor extension and trunk status in addition to playing the "general" role. The system can set up to 3 privileged users.                                                                                    |
|              | • Attendant: It is an account type specially designed for attendants. It has no call forwarding and DND but provides setting of call transfer and corporate prompt tone, can monitor all extensions and trunks and view all call logs. |
| Call Barring | Set the outbound call barring on this line, including:                                                                                                    |
|              | • None: Can only receive calls, but cannot make any calls;                                                                                                    |
|              | • Intercom: Can only make internal calls;                                                                                                    |
|              | • Local: Can make internal and local calls;                                                                                                    |
|              | • Domestic: Can make internal, local and domestic long-distance calls;                                                                                                    |
|              | • Int'l: No restriction.                                                                                                    |
| Email        | Set an Email bound with this line. This is used for voice mail.                                                                                                    |
| Mobile       | Set a mobile number bound with this line. This is used for mobile extension.                                                                                                    |
| OT           | Outbound Transfer. This parameter is used with Call Transfer. Select if users are barred for outbound call transfer. By default, this is disabled.                                                                                     |

 $\operatorname{Click}$  to open the whole configuration interface of analog extension.

| _  |                  |                     |   |                  |   |     |
|----|------------------|---------------------|---|------------------|---|-----|
| F: | XS-1             |                     |   |                  |   |     |
|    | Extension        | 200                 | ] |                  |   |     |
|    | Call barring     | Int'l 💌             |   |                  |   |     |
|    | Account          |                     | ] |                  |   |     |
|    | Department       | 🔽                   |   |                  |   |     |
|    | Account password |                     |   |                  |   |     |
|    | Role             |                     |   |                  |   |     |
|    | Email            |                     |   |                  |   |     |
|    | Mobile           |                     |   |                  |   |     |
|    | CF               |                     |   |                  |   |     |
|    | CFU              |                     | ] |                  |   |     |
|    | CFB              |                     | ] |                  |   |     |
|    | CFNR             |                     | ] |                  |   |     |
|    | CRBT             |                     |   |                  |   |     |
|    | CRBTID           |                     |   |                  |   |     |
|    | SPD              |                     |   |                  |   |     |
|    | SPD dial list    |                     |   |                  |   |     |
|    | Hot line         | Disable 💌           |   |                  |   |     |
|    | Hot line number  |                     |   |                  |   |     |
|    | Forking          |                     |   |                  |   |     |
|    | Forking number   |                     |   |                  |   |     |
|    | Voice mail       | Disable 💽           |   |                  |   |     |
|    | Black list       |                     |   |                  |   |     |
|    | 🔽 Caller ID 🔽    | CID on call waiting | ~ | Extension pickup | ~ | CW  |
|    | 🔽 СН 🔽           | СТ                  |   | ОТ               |   | DND |
|    | 🗖 Recording 🔽 🔽  | Enable              |   |                  |   |     |

Figure 2-7 Others configuration interface of analog extension

Table 2-7 Others configuration parameter of analog extension

| Name          | Description                                                                                                    |  |  |
|---------------|----------------------------------------------------------------------------------------------------|--|--|
| CF            | Select if Call Forwarding is activated on this line. By default, this is activated.                                                                                                    |  |  |
| CFU           | If it is required to forward all incoming calls unconditionally, enter the new destination number here.                                                                                                    |  |  |
| CFB           | If it is required to forward an incoming call when it is busy, enter the new destination number here.                                                                                                    |  |  |
| CFNR          | If it is required to forward an incoming call when there is no answer,<br>enter the new destination number here.                                                                                                    |  |  |
| CRBT          | Select if CRBT is activated on this line.                                                                                                    |  |  |
| CRBT ID       | Set the CRBT number with a valid rang of 0~255, where 0 indicates disabling CRBT. The default value is 0.                                                                                                    |  |  |
| SPD           | Select if the Speed dials is activated on this line. By default, this is not selected.                                                                                                    |  |  |
| SPD dial list | If the Speed dials is activated on this line, enter the speed dials list.<br>The abbreviated number consists of max 30 pairs of "abbreviated<br>number-real number" with an minus sign between them; "abbreviated<br>number-real number" pairs are concentred by "C" the value range of |  |  |
|               | abbreviated number is $20 \sim 49$ . For example:<br>20-61202700/23-13052475522/30-96961. Users can set the list on a telephone set and display it here.                                                                                                    |  |  |

| Name                | Description                                                                                                    |  |  |  |  |  |
|---------------------|----------------------------------------------------------------------------------------------------|--|--|--|--|--|
| Hot Line            | Select if the OM is required to automatically dial out the preset hotline                                                                                                    |  |  |  |  |  |
|                     | number after offhook. By default, hot line is disabled. It supports two                                                                                                    |  |  |  |  |  |
|                     | types:                                                                                                    |  |  |  |  |  |
|                     | • Immediate: Automatically dial out the preset hotline number after offhook.                                                                                                    |  |  |  |  |  |
|                     | • Delayed: Automatically dial out the preset hotline number after offhook with a time of 5 seconds.                                                                                                    |  |  |  |  |  |
| Hot Line Number     | After the hotline function is activated on this line, the hotline number must be entered here.                                                                                                    |  |  |  |  |  |
| Forking             | Select if the Forking is activated. Forking allows the gateway to initiate a call to another telephone terminal while ringing on this line terminal, and the answer by either terminal will end up with ringing of the other terminal.                                                                                                    |  |  |  |  |  |
| Forking Number      | Forking allows the OM to initiate a call to another telephone terminal (eg. the user's mobile phone) preset by users while ringing on this extension; and the OM will immediately end up the call on another terminal when users lift off the hook on either terminal. The administrator can set numbers corresponding to forking terminals in this parameter, and users can set it through telephone. |  |  |  |  |  |
| Voice Mail          | Select if Voice Mail is activated.                                                                                                    |  |  |  |  |  |
| Black list          | Enter the list of phone numbers which OM should reject. separated with ",". e.g.: 02161243400,1305678899                                                                                                    |  |  |  |  |  |
| Caller ID           | Set if Caller ID display is activated on this line. By default, this is selected.                                                                                                    |  |  |  |  |  |
|                     | Note: In addition to number display, the Caller ID can display the names of incoming calls as long as terminal equipments support.                                                                                                    |  |  |  |  |  |
| CID on call waiting | Select if Caller ID Display is activated on this line during call waiting.<br>By default, this is not selected.                                                                                                    |  |  |  |  |  |
| Extension pickup    | Select if Pickup is activated on this line.                                                                                                    |  |  |  |  |  |
| CW                  | Select if Call Waiting is activated on this line.                                                                                                    |  |  |  |  |  |
| СН                  | Select if Call Hold is activated on this line. By default, this is activated.                                                                                                    |  |  |  |  |  |
|                     | Note:<br>If this function is activated, the OM will automatically activate Call<br>Transfer.                                                                                                    |  |  |  |  |  |
| СТ                  | Select if Call Transfer is activated on this line. By default, this is activated. Example: When A calls B, B picks up the call and transfers it to C. Note: The Call Hold must be activated before Caller Transfer.                                                                                                    |  |  |  |  |  |
| OT                  | Outbound Transfer. This parameter is used with Call Transfer. Select if users are barred for outbound call transfer. By default, this is disabled.                                                                                                    |  |  |  |  |  |
| DND                 | Select if "Do Not Disturb" is activated on this line. By default, this is not selected.                                                                                                    |  |  |  |  |  |
| Recording           | Select if telephone Recording is activated.                                                                                                    |  |  |  |  |  |
| Enable              | Select if the line is set to maintenance status, namely, stop to supply of power for the line port. In this status, the line fails to be used normally. The administrator can disable the extension by setting the line to off status.                                                                                                    |  |  |  |  |  |

## 2.4.2 IP Ext.

After login, click "Extension > IP Ext." tab to open the configuration interface.

Figure 2-8 Basic configuration interface of IP extension

| Analog Ext.   IP Ext.   IP Ext. Registration   Department |        |            |          |             |      |        |      |            |            |                    | Loc          |        |            |    |
|-----------------------------------------------------------|--------|------------|----------|-------------|------|--------|------|------------|------------|--------------------|--------------|--------|------------|----|
|                                                           | ID 6 💌 |            | Extensio | on          | REG  | PWD    |      |            |            | Call barring       | Local 💌      | Add Ba | tch add .  |    |
| Search                                                    |        |            |          |             |      |        |      | Select all | <u>B</u> ; | atch <u>Delete</u> | <u>Print</u> | Submit | Refres     | sh |
| ID                                                        | Ext.   | REG<br>PWD | Account  | ACCT<br>PWD | Name | Depart | ment | Role       |            | Call<br>barring    | Email        | Mobile | от         |    |
| $\Box_1$                                                  | 3001   | ••••       | 3001     | ••••        |      |        | •    | User       | •          | Int'l 💌            |              |        | <u>Off</u> | 3  |
| □ 2                                                       | 3002   | ••••       | 3002     | ••••        |      |        | -    | User       | •          | Int'l 💌            |              |        | Off        | 3  |
| Пз                                                        | 3003   | ••••       | 3003     | ••••        |      |        | -    | User       | •          | Int'l 💌            |              |        | Off        | 3  |
| □ 4                                                       | 3004   | ••••       | 3004     | ••••        |      |        | -    | User       | •          | Int'l 💌            |              |        | Off        | 3  |
| 5                                                         | 3005   | ••••       | 3005     | ••••        |      |        | -    | User       | -          | Int'l 💌            |              |        | Off        | 3  |

Table 2-8 Basic configuration parameter of IP extension

| Name         | Description                                                                                                    |  |  |  |
|--------------|----------------------------------------------------------------------------------------------------|--|--|--|
| ID           | IP extension line ID, which is automatically created by the system.                                                                                                    |  |  |  |
| Ext.         | Number assigned to this IP extension. By default, this is null.                                                                                                    |  |  |  |
| REG PWD      | Registration password registered to the OM by IP extension.                                                                                                    |  |  |  |
| Account      | Set a user account for logging on to the assistant. It is needed to enable the account if a department and a assistant are selected.                                                                                         |  |  |  |
| ACCT PWD     | Set a logon password for this assistant account.                                                                                                    |  |  |  |
| Name         | Display the user name, which is the same as account name by default. It<br>is not a mandatory option but only used for monitoring of assistant and<br>operator.                                                              |  |  |  |
| Department   | Set a department (group) on this line. It is not a mandatory option but<br>only used for monitoring of assistant and operator.                                                                                               |  |  |  |
| Role         | Same as analog extension.                                                                                                    |  |  |  |
| Call Barring | Same as analog extension.                                                                                                    |  |  |  |
| Email        | Set an Email bound with this line. This is used for voice mail.                                                                                                    |  |  |  |
| Mobile       | Set a mobile number bound with this line. This is used for mobile extension.                                                                                                    |  |  |  |
| OT           | Select if Outbound Transfer is activated on this line. By default, this is disabled. When this function is mainly used for call forwarding and caller transfer, if this lined can be forwarded or transferred to externally. |  |  |  |

 $\operatorname{Click}$  to open the whole configuration interface of IP extension.

| 0   | 8              |               |                                          |
|-----|----------------|---------------|------------------------------------------|
| IPE | XT-1           |               |                                          |
|     |                | Extension     | 3001                                     |
|     | 1              | Call barring  | Int'l                                    |
|     | Registe        | r password    | ••••                                     |
|     |                | Account       | 3001                                     |
|     | I              | Department    | 💌                                        |
|     | Accoun         | t password.   | ••••                                     |
|     |                | Role          | User 💌                                   |
|     |                | Email         |                                          |
|     |                | Mobile        |                                          |
|     |                | CF            |                                          |
|     |                | CFU           |                                          |
|     |                | CFB           |                                          |
|     |                | CFNR          |                                          |
|     | CRBT           |               |                                          |
|     | CRBT ID        |               |                                          |
|     |                | SPD           |                                          |
|     | 5              | 3PD dial list |                                          |
|     |                | Forking       |                                          |
|     | Fork           | ing number    |                                          |
|     |                | Voice mail    | Disable                                  |
|     |                | Black list    |                                          |
|     | Using fixed IP |               |                                          |
|     | 🔽 Caller ID    |               | Don call waiting 🔽 Extension pickup 🔽 CW |
|     | СН             | 🔽 СТ          |                                          |
|     | Recording      | 🔽 Ena         | able                                     |

Figure 2-9 Others configuration interface of IP extension

Table 2-9 Others parameter of IP extension

| Name           | Description                                                                |
|----------------|----------------------------------------------------------------------------|
|                | Same as analog extension.                                                  |
| Using fixed IP | If the SIP terminal uses IP address as the means of security verification, |
|                | enter the static IP address of the terminal.                               |

## 2.4.3 Department

After login, click "Extension > IP Ext. Registration" tab to open the configuration interface.

Figure 2-10 Registration configuration interface of IP extension

| Analog Ext.   IP Ext.   IP Ext. Registration   Department                    |                                                                                                    |         |  |  |  |  |
|------------------------------------------------------------------------------|----------------------------------------------------------------------------------------------------|---------|--|--|--|--|
|                                                                              |                                                                                                    |         |  |  |  |  |
| Registration OPTIONS for IP extension                                        |                                                                                                    |         |  |  |  |  |
| Min. registration time                                                       | 600                                                                                                    | (sec)   |  |  |  |  |
| Min. registration time(NAT)                                                  | 40                                                                                                    | (sec)   |  |  |  |  |
| Realm                                                                        | newrocktech                                                                                                    |         |  |  |  |  |
| Response to unknown user                                                     | Send 403 C Ig     Send 403     C     Send 403     Send 403 | nore    |  |  |  |  |
| Sending OPTIONS                                                              | Disable                                                                                                    |         |  |  |  |  |
| IPPBX is behind NAT, and IP phones register to IP-PBX via internet           |                                                                                                    |         |  |  |  |  |
| IPPBX is connected to a router that has static public IP address             |                                                                                                    |         |  |  |  |  |
| NAT IP address                                                               |                                                                                                    |         |  |  |  |  |
| O IPPBX is connected to a router that has dynamic assigned public IP address |                                                                                                    |         |  |  |  |  |
| O IPPBX is behind multi-stage NAT                                            |                                                                                                    |         |  |  |  |  |
|                                                                              | Submit                                                                                                    | Refresh |  |  |  |  |

Table 2-10 Registration configuration parameter of IP extension

| Name                                                       | Description                                                                                                    |
|------------------------------------------------------------|----------------------------------------------------------------------------------------------------|
| Min. Registration<br>Time                                  | When IP extension is not behind NAT, the minimum registration time cannot be smaller than this value. If the registration time of IP extension is smaller than this value, the OM will tell IP extension terminal about the restriction with a 423 message.                                                                                                    |
| Min. Registration<br>Time of IP<br>Extension Behind<br>NAT | When IP extension is behind NAT, the minimum registration time<br>cannot be smaller than this value. If the registration time of IP extension<br>is smaller than this value, the OM will tell IP extension terminal about<br>the restriction with a 423 message. Normally, when IP extension is<br>behind NAT, the OM should allow the extension for a new registration in<br>a shorter time to ensure reliable connection. |
| Realm                                                      | Used for IP extension authentication.                                                                                                    |
| Response to<br>Unknown User                                | Processing modes for SIP terminal without an account attempting to register to the OM:                                                                                                    |
|                                                            | Send 403: Send 403 to the IP extension in response;                                                                                                    |
|                                                            | Ignore: Make no response to registration.                                                                                                    |
| Sending OPTIONS                                            | The OM maintains the session status by sending OPTIONS regularly.<br>The following selections can be made according to application scenarios:                                                                                                    |
|                                                            | • Disable                                                                                                    |
|                                                            | • To registered IP Ext. behind NAT                                                                                                    |
|                                                            | • To any registered IP Ext.                                                                                                    |
| Time interval for OPTIONS                                  | 30~65535 s.                                                                                                    |

| Name                                                        | Description                                                                                                    |
|-------------------------------------------------------------|----------------------------------------------------------------------------------------------------|
| IPPBX is behind<br>NAT, and IP phones<br>register to IP-PBX | • IPPBX is connected to a router that has static public IP address. Set the public IP address of router.                                                                                                    |
| via internet                                                | In this case, the public IP address that the router maps to the OM is static, so external IP extensions can register to the OM through this public address. But since the OM is behind the router (NAT), it is required to enable port mapping for signaling and voice port of the OM on the router to ensure normal communication by IP extension.                                                                                                    |
|                                                             | • IPPBX is connected to a router that has dynamic assigned public IP address. Set if DDNS service supplied with the OM is used: fill in the user name, password and domain name if Yes is selected; fill in the DDNS domain name if No is selected.                                                                                                    |
|                                                             | When enterprises are connected to the Internet through ADSL, the public IP addresses that operators provide are usually dynamic, namely, the public IP addresses that the router maps to the OM are always changing. So external IP extensions cannot register to the OM through a static address. To solve this problem, users are required to assign a domain name for the OM by applying for DDNS service, then external IP extensions can register to the OM through this domain name. Also, since the OM is behind the router (NAT), it is required to enable port mapping for signaling and voice port of the OM on the router.                                                                                 |
|                                                             | • IPPBX is behind multi-stage NAT (e.g. There exists a multi-stage router between the IPPBX and the Internet).                                                                                                    |
|                                                             | In this case, since there exists a multi-stage router between the OM and<br>the Internet, and the router controlled by an enterprise is behind NAT,<br>the communication problem between the OM and external IP extensions<br>cannot be solved simply by port mapping. Therefore, it is needed to<br>enable STUN function (STUN protocol provides a way by which it can<br>get the address and port mapped by NAT, and so replace the private<br>network address and port in application layer to traverse NAT) for<br>working with the STUN server in public network to access the OM<br>behind NAT, ensuring normal communication by external IP extensions.<br>The OM has three strategies for using STUN service: |
|                                                             | <ol> <li>Startup: The OM sends STUN request for signaling port to the<br/>STUN server only at application boot;</li> </ol>                                                                                                    |
|                                                             | <ol> <li>Periodic: The OM sends STUN request for signaling port to the<br/>STUN server on a periodical basis;</li> </ol>                                                                                                    |
|                                                             | <ol> <li>Periodic &amp; RTP: The OM sends STUN request for signaling and<br/>voice ports to the STUN server on a periodical basis.</li> </ol>                                                                                                    |
|                                                             | In this case, it is still needed to fill in DDNS or static NAT address for IP extension registering to the OM.                                                                                                    |

## 2.4.4 Department

After login, click "Extension > Department" tab to open the configuration interface.
| Figure | 2-11 | Department | configuration | interface |
|--------|------|------------|---------------|-----------|
|        |      |            |               |           |

| ID | Department name | ID | Department name |
|----|-----------------|----|-----------------|
| 1  | Account 1       | 2  |                 |
| 3  |                 | 4  |                 |
| 5  |                 | 6  |                 |
| 7  |                 | 8  |                 |
| 9  |                 | 10 |                 |
| 11 |                 | 12 |                 |
| 13 |                 | 14 |                 |
| 15 |                 | 16 |                 |
| 17 |                 | 18 |                 |
| 19 |                 | 20 |                 |
| 21 |                 | 22 |                 |
| 23 |                 | 24 |                 |
| 25 |                 | 26 |                 |
| 27 |                 | 28 |                 |
| 29 |                 | 30 |                 |
| 31 |                 | 32 |                 |

Department setting interface is mainly used for setting department (group) name, with which is filled in the blanks. Intra-department pickup and assistant functions will use the department information. After the department is set, it will appear on the dropdown list under "Department" on the "Extension > Analog Ext." and "Extension > IP Ext." configuration interface for extension management and assistant.

# 2.5 Trunking

#### 2.5.1 Analog Trunk

After login, click "Trunking > Analog Trunk" tab to open the configuration interface.

|        | Co.8         | 0-01-00 10/00/00                                |        |          |                         |            |             |
|--------|--------------|-------------------------------------------------|--------|----------|-------------------------|------------|-------------|
| Basic  | Extension    | Trunking                                        | System | Advanc   | e Logs                  | Tools      | Inf         |
|        |              | Analog Trunk   IP Trunk   IP Trunk Registration |        |          |                         |            | Loq         |
|        |              |                                                 |        |          | Select all <u>Batch</u> | Print Subr | nit Refresh |
| Search |              |                                                 |        |          |                         |            |             |
| ID     | Phone number | Enable                                          | DID    | Outbound | Greeting                | Recording  | Detect CID  |
| 🗆 1 🖸  | 204          | <u>On</u>                                       |        | Allowed  | 💌                       | Off        | <u>Off</u>  |
| 🗆 2 🖸  | 205          | On                                              |        | Allowed  |                         | <u>Off</u> | Off         |
| 🗆 3 💟  | 206          | On                                              |        | Allowed  |                         | Off        | Off         |
| 🗖 4 💟  | 207          | <u>On</u>                                       |        | Allowed  |                         | <u>Off</u> | <u>Off</u>  |

Figure 2-12 Configuration interface of analog trunk

Table 2-11 Configuration parameter of analog trunk

| Name         | Description                                                                                                    |
|--------------|----------------------------------------------------------------------------------------------------|
| ID           | Analog trunk ID, which is automatically created by the system.                                                                                                    |
| Phone Number | Assign a phone number for this trunk line. When there is no caller ID display, the system will use this number as the caller ID. This number is also used in the Call Detail Record (CDR). |
| Enable       | Enable this analog line. If FXO port fails or other maintenance happens, it is suggested to disable this line to ensure it will not be selected when making outgoing calls.                |

| Name       | Description                                                                                                    |
|------------|----------------------------------------------------------------------------------------------------|
| DID        | Set an extension number bound with this analog trunk. Enter the extension number to enable DID function. When there is an incoming call on this line, the system will ring the corresponding extension directly. |
| Outbound   | Select if Outbound is activated. This line can only be used for incoming calls when this function is activated.                                                                                                  |
| Greeting   | Set the operator greeting for this analog trunk. The default greeting is used when the status is off.                                                                                                    |
| Recording  | Select if Recording is activated. The OM will record calls (including incoming and outgoing calls) on this analog trunk when this function is activated.                                                         |
| Detect CID | Select if Caller ID detection is activated.                                                                                                    |

### 2.5.2 IP Trunk

After login, click "Trunking > IP Trunk" tab to open the configuration interface.

Figure 2-13 General configuration interface of IP trunk

| Analog Trunk   IP Trunk   IP Trunk Registration |           |                  |               |               |              |                    |                     |          |             |
|-------------------------------------------------|-----------|------------------|---------------|---------------|--------------|--------------------|---------------------|----------|-------------|
| ID                                              | 6 💌       | Phone            | number        |               | F            | assword            |                     | Add      | Batch add   |
| Search                                          |           | Note:            | Items with "* | "are required | t. 🗖 Select  | : all <u>Batch</u> | <u>Delete</u> Print | Subr     | nit Refresh |
| ID                                              | Enable    | Phone<br>number* | Concurrent    | Password      | Registration | DID                | Outbound            | Greeting | Recording   |
| □ 1                                             | <u>On</u> | 5647890          | undefine      |               | Off          |                    | Allowed             |          | ✓ Off       |
| 2                                               | <u>On</u> | 5647891          | undefine      |               | Off          |                    | Allowed             |          | ✓ Off       |
| П 3                                             | <u>On</u> | 5647892          | undefine      |               | Off          |                    | Allowed             |          | Off         |
| □ 4                                             | <u>On</u> | 5647893          | undefine      |               | Off          |                    | Allowed             |          | ✓ Off       |
| 5                                               | On        | 5647894          | undefine      |               | <u>Off</u>   |                    | Allowed             |          | ✓ Off       |

Table 2-12 General configuration parameter of IP trunk

| Name         | Description                                                                                                    |
|--------------|----------------------------------------------------------------------------------------------------|
| ID           | IP Trunk ID, which is automatically identified by the system.                                                                                                    |
| Enable       | Enable this IP line.                                                                                                    |
| Phone number | Assign a phone number for this trunk line. When there is no caller ID display, the system will use this number as the caller ID. This number is also used in the Call Detail Record (CDR).                       |
| Concurrent   | Set the maximum concurrent calls allowed on the trunk. The default is 1.The number must be no bigger than the total number SIP trunks.                                                                           |
| Password     | Configure an authentication password for the registration account.<br>Obtain it for the operator or system administrator.                                                                                        |
| Registration | Select if this account is registered with the operator. By default, this is off.                                                                                                    |
| DID          | Set an extension number bound with this analog trunk. Enter the extension number to enable DID function. When there is an incoming call on this line, the system will ring the corresponding extension directly. |
| Outbound     | Select if Outbound is activated. This line can only be used for incoming calls when this function is activated.                                                                                                  |
| Greeting     | Set the operator greeting for this analog trunk. The default greeting is used when the status is off.                                                                                                    |

Shanghai New Rock Technologies Inc.

Page38/75

| Name      | Description                                                                                                    |
|-----------|----------------------------------------------------------------------------------------------------|
| Recording | Select if Recording is activated. The OM will record calls (including incoming and outgoing calls) on this analog trunk when this function is activated. |

## 2.5.3 IP Trunk Registration

After login, click "Trunking > IP Trunk Registration" tab to open the configuration interface.

Figure 2-14 Registration configuration interface of IP trunk

| Analog Trunk              | IP Trunk   IP Trunk F | Registration                   |
|---------------------------|-----------------------|--------------------------------|
|                           |                       |                                |
| Registration              |                       |                                |
| Signaling port            | 5060                  | 1~9999, default 5060           |
| Registration server       |                       | e.g. 168.33.134.50:5060 or www |
| Registration expire       | 600                   | 15~86400(sec), default 3600    |
| Basic                     |                       |                                |
| Registration              |                       |                                |
| Proxy server              | localhost:5060        | e.g. 168.33.134.51:5000 or www |
| Backup proxy server       |                       | e.g. 168.33.134.53:5060        |
| User agent domain name    |                       | e.g. www.gatewaysip.com        |
| Sub-domain                |                       | e.g. gatewaysip                |
| Refresh interval          | 15                    | Min. 15(sec), default 60       |
| Contact field in register | O LAN IP address      | • NAT IP address               |
|                           | Submit                | Refresh                        |

Table 2-13 Registration configuration parameter of IP trunk

| Name                   | Description                                                                                                    |
|------------------------|----------------------------------------------------------------------------------------------------|
| Signaling Port         | Configure the SIP port, with its default value 5060.<br>Note: The signaling port number can be set in the range of 1-9999, but<br>cannot conflict with the other UDP port numbers used by the equipment.                                                                                                    |
| Registration<br>Server | Configure the address and port number of SIP registration server, and the address and port number are separated by ":". It has no default value.<br>The registration server address can be an IP address or a domain name.<br>When a domain name is used, it is required to activate DNS service and configure DNS server parameters on the page of configuring network parameters. For example: "201.30.170.38:5060", "register.com:5060".                                       |
| Registration expire    | Valid time of SIP re-registration in second.                                                                                                    |
| Proxy Server           | Configure the IP address and port number of SIP proxy server, and the address and port number are separated by ":". It has no default value.<br>The proxy server address can be set to an IP address or a domain name.<br>When a domain name is used, it is required to activate DNS service and configure DNS server parameters on the page of configuring network parameters. Examples of complete and effective configuration:<br>"201.30.170.38:5060", "softswitch.com:5060". |

| Name                      | Description                                                                                                    |
|---------------------------|----------------------------------------------------------------------------------------------------|
| Backup Server             | Configure the IP address and port number of backup proxy server. It has no default value. Add the address of calling proxy server here, and the OM can support selection function of multiple softswitch addresses through IP address. The format must IP address format and complete and effective configuration, eg. "202.202.2.202:2727". The proxy and registration servers must be identical. |
|                           | Conditions for falling over to the backup proxy server (any):                                                                                                    |
|                           | 1) The OM registration is timeout;                                                                                                    |
|                           | 2) No response to master server calls is timeout.                                                                                                    |
| User Agent<br>Domain Name | This domain name will used in INVITE messages. If it is not set here, the OM will use the IP address or domain name of IMS core network portal as user agent domain name. It has no default value.<br>It is not recommended to use LAN IP address to set domain name parameter.                                                                                                    |
| Sub-domain                | Used for registered domain name, it is needed to configure only when the domain name used for registration and the user agent domain name are inconsistent. If it is null, the user agent domain name will be used for registration.                                                                                                    |
| Refresh Interval          | Interval of sending null UDP packet to SIP registration server, sent null UDP packet is used to ensure constant NAT port.                                                                                                    |
| Contact field in register | Address behind NAT used in the Contact header field of SIP messages sent.                                                                                                    |

# 2.6 System

## 2.6.1 Characteristics of trunk line

After login, click the label of "System > trunk" to open this interface.

Figure 2-15 Trunk line characteristics configuraiton interface

| Gain to IP               | 0(dB) 💌        |                       |
|--------------------------|----------------|-----------------------|
| Gain to PSTN             | -3(dB) 💌       |                       |
| Impedance                | O Complex      | € 600(Ohm) ○ 900(Ohm) |
| Outpulsing delay         | 400            | 100~3000(ms)          |
| Second dial timeout      | 24             | 10~60(s)              |
| Caller ID detection mode | Before ringing | Α 🕶                   |
| Busy detection           |                |                       |
| Repeat                   | 2              | 2~50(cycle)           |
| On-time                  | 350            | 30~1000(ms)           |
| Off-time                 | 350            | 30~2000(ms)           |
|                          | Submi          | t Refresh             |

Table 2-14 Configuration parameter of trunk line characteristics

| Name       | Description                                                                                                    |
|------------|----------------------------------------------------------------------------------------------------|
| Gain to IP | Set the voice volume gain towarding IP side, the default is 0. Taking decibel as the unit, setting range is $-3 \sim +9$ decibels. $-3$ means declining of 3 decibels; $+3$ denotes the amplification of 3 decibels. |

Shanghai New Rock Technologies Inc.

Page40/75

| Gain to PSTN                | Set the voice volume gain towarding PSTN side, the default is -3. Taking decibel as the unit, setting range is $-6 \sim +9$ decibels.                                                                        |  |
|-----------------------------|----------------------------------------------------------------------------------------------------|--|
| Impedance                   | Set the parameter of FXO line impedance, with the default of 600 ohm.<br>The optional settings as below:                                                                                                    |  |
|                             | • Complex                                                                                                    |  |
|                             | • 600 (ohm)                                                                                                    |  |
|                             | • 900 (ohm)                                                                                                    |  |
| Outplusing delay            | The time interval between FXO going off-hook and starting outpulsing the first digit to PSTN. The default is 400 in milliseconds.                                                                            |  |
| Inbound first digit timeout | Set the timeout of calling DTMF on FXO port for inbound calls, ranging from 10-60 seconds, with default of 24 seconds.                                                                                       |  |
| Caller ID detection mode.   | Select according to the characteristics of field lines. Before ringing A, after ringing A, before ringing B, after ringing B. Note: A and B here refer to two detection means provided within the equipment. |  |
| Busy Detection              |                                                                                                    |  |
| Repeat                      | OMs will regard the busy tone signal with the repeat times specified here as a valid hang-up signal. Default is 2, effective range is $2 \sim 50$ .                                                          |  |
| On-time                     | Set duration of busy tone signal, the default is 350 in milliseconds.                                                                                                    |  |
| Off-time                    | Set the interval time of busy tone, the default is 350 in milliseconds.                                                                                                    |  |

## 2.6.2 Characteristics of line

After login, click the label of "System> line" to open this interface.

Figure 2-16 Line characteristics configuration interface

|                      | 101             |                                   |
|----------------------|-----------------|-----------------------------------|
| Gain to IP           | 0(dB) 💙         |                                   |
| Gain to terminal     | -3(dB) 💙        |                                   |
| Impedance            | 🔘 Complex 🛛 💿 6 | 00(Ohm) 🔿 900(Ohm)                |
| Min. hookflash       | 75              | 25~780(ms),default75              |
| Max. hookflash       | 800             | 80~1400(ms),default800            |
| Hook debouncing      | 150             | 10~1000(ms),default50             |
| Outpulsing delay     | 0               | 0~20000(ms),0: Outpulsing disable |
| DTMF on-time         | 100             | 20~3000(ms)                       |
| DTMF off-time        | 100             | 30~3000(ms)                       |
| Call ID transmit     | FSK 💌 MDMF 💌    | After ringing 🛛 With parity 💟     |
| Dialing timers       |                 |                                   |
| First digit timer    | 12              | 2~60(s)                           |
| Inter-digit timer    | 12              | 2~60(s)                           |
| Critical digit timer | 5               | 1~10(s)                           |
|                      | Submit          | Refresh                           |

| Table 2-15 Line characteristics | configuration | parameter |
|---------------------------------|---------------|-----------|
|---------------------------------|---------------|-----------|

| Title      | Explanation                                                                                                    |
|------------|----------------------------------------------------------------------------------------------------|
| Gain to IP | Set the voice volume gain towarding IP side, the default is 0. Taking decibel as the unit, setting range is $-3 \sim +3$ decibels. $-3$ means declining of 3 decibels; $+3$ denotes the amplification of 3 decibels. |

| Title             | Explanation                                                                                                    |  |
|-------------------|----------------------------------------------------------------------------------------------------|--|
| Gain to terminal  | Set the voice volume gain towarding FXS port side, the default is -3. Taking decibel as the unit, setting range is $-6 \sim +3$ decibels3 means declining of 3 decibels; +3 denotes the amplification of 3 decibels.                                                                                                    |  |
| Impedance         | Select the parameter of FXS port line impedance, and the default value is 600 ohm. The optional values as below:                                                                                                    |  |
|                   | • Complex                                                                                                    |  |
|                   | • 600 (ohm)                                                                                                    |  |
|                   | • 900 (ohm)                                                                                                    |  |
| Min.hookflash     | Used to detect Hook Flash event, the default is 75 milliseconds. Any flash that fall short of the shortest flash time will be ignored. Generally, this value should not be less than 75 milliseconds.                                                                                                    |  |
| Max. hookflash    | Used to detect hook flash, the default is 800 milliseconds.                                                                                                    |  |
|                   | The OM will regard the flash duration between "Min. hookflash" and "Max.hookflash" as an effective flash. Any flash lasting over the longest time will be considered as a valid hang up. Generally, this value should not be less than 800 milliseconds.                                                                          |  |
| Hook debouncing   | Used to avoid the glitch of the phone status, with default of 50 milliseconds.                                                                                                    |  |
|                   | When the duration from hang-up to off-hook falls short of this value, the OM will ignore the status variation, and consider the phone remains hang-up status. In case of vice versa, the OM will ignore the status variation, and consider the phone remains off hook status. Effective range of setting is 10~1000 milliseconds. |  |
| Outpulsing delay  | Used when OMs' FXS port is connected with the trunk interface of PBXs. For calls from OM to PBX, OMs will relay the extensions to PBX after the delay set here. Setting of "0" means no extension number relay. The default is 0 millisecond.                                                                                     |  |
| DTMF on-time      | This parameter sets the on time (in ms) of DTMF signal sent from FXS port. The default value is 100 ms. Generally, the duration time should be set in the range of $80 \sim 150$ ms.                                                                                                    |  |
| DTMF off-time     | This parameter sets the off time (ms) of DTMF signal sent from FXS port. The default value is 100 ms. Generally, the interval time should be set in the range of 80 ~ 150 ms.                                                                                                    |  |
| Call ID transmit  | Select transmission mode of Caller ID signal from the FXS port to the phone.                                                                                                    |  |
|                   | • FSK or DTMF;                                                                                                    |  |
|                   | • SDMF or MDMF;                                                                                                    |  |
|                   | • Sending Caller ID data before or after ringing;                                                                                                    |  |
|                   | • Sending Caller ID data with or without parity.                                                                                                    |  |
| Dialing Timers    |                                                                                                    |  |
| First digit timer | If a user hasn't dialed any number within a specified time by this<br>parameter after offhook, the OMs will consider that the user has given<br>up the call and prompt to hang up in busy tone. Unit: second, default<br>value: 12 seconds.                                                                                       |  |
| Inter-digit timer | If a user hasn't dialed the next number key from the time of dialing the last number key to the set time by this parameter, the OMs will consider that the user has ended dial-up and call out the dialed number. The default value is 12 seconds, unit: second.                                                                  |  |

| Title                | Explanation                                                                                                    |
|----------------------|----------------------------------------------------------------------------------------------------|
| Critical digit timer | This parameter is used with the "x.T" rule set in dialing rules. For<br>example, there is "021.T" in the dialing rules table. When a user has<br>dialed 021 and hasn't dialed the next number within a set time by this<br>parameter (eg. 5 seconds), the OMs will consider that the user has ended<br>dial-up and call out the dialed number 021.<br>The default value is 5 seconds, unit: second. |

# 2.6.3 Greeting

After login, click "System > Greeting" tab to open the configuration interface.

| Figure 2-17 Configuration interface of greetin | g |
|------------------------------------------------|---|
|------------------------------------------------|---|

| Greeting       |                  |         |                 |              |   |
|----------------|------------------|---------|-----------------|--------------|---|
| Transfer       | connect.pcm 💌    |         | Invalid number  | nonumber.pcm | • |
| No answer      | noanswer.pcm 💌   |         | Exit            | hangup.pcm   | • |
| Attendant busy | operbusy.pcm 💌   |         | Extension busy  | busy.pcm     | • |
| Music on hold  | NewMorning.pcm 💌 |         |                 |              |   |
|                | Submit           | Refresh | Return operator |              |   |
| Upload         |                  |         |                 |              |   |
|                |                  |         | Browse          | Upload       |   |
|                | welcome.dat      | •       | Delete          |              |   |

#### Table 2-16 Voice File Table Used on the OM

| No<br>(NN) | File Name | Prompt Usage             | Prompt Content                                |
|------------|-----------|--------------------------|-----------------------------------------------|
| 00         |           | Recording in buffer      |                                               |
| 01         | welcome   | Greeting for working     | Thank you for calling. If you know your       |
|            |           | hours*                   | party's extension, please dial it now. Or, to |
|            |           |                          | transfer to an operator, press 0              |
| 02         | offhour   | Greeting for off hours   | Thank you for calling. The office is          |
|            |           |                          | closed. If you know the extension, please     |
|            |           |                          | dial it now                                   |
| 03         | operator  | Transfer to operator     | Please wait, while your call is transferred   |
|            |           |                          | to an operator                                |
| 04         | operbusy  | Operator in busy         | Sorry, the call can not be answered at this   |
|            |           |                          | time, please dial other numbers. Or, dial 0   |
|            |           |                          | for an operator                               |
| 05         | nonumber  | Vacant or invalid number | Sorry, the number you dialed is not valid.    |
|            |           |                          | Please check the number and dial it again     |
| 06         | noanswer  | No answer                | Sorry, the call can not be answered at this   |
|            |           |                          | time, please dial other numbers               |
| 07         | busy      | Busy line                | Sorry, the line is busy at this time, please  |
|            |           |                          | dial other numbers, or dial 0 for an          |
|            |           |                          | operator                                      |

| 08 | tryagain       | Resource congestion     | Sorry, your call can't be completed at this |
|----|----------------|-------------------------|---------------------------------------------|
|    |                |                         | time, please hang up and try later          |
| 09 | connect        | Call transfer           | Please wait, while your call is transferred |
| 10 | vm_all         | Reminder for voice mail | Please leave a message after the tone       |
| 11 | vm_busy        | Reminder for voice mail | The extension is busy now, please leave a   |
|    |                |                         | message after the tone                      |
| 12 | vm_noans       | Reminder for voice mail | There is no one to answer the call, please  |
|    |                |                         | leave a message after the tone              |
| 13 | hangup         | Disconnect a call       | Sorry, your call will be disconnected.      |
|    |                |                         | Thank you for calling                       |
| 15 | NewMorni<br>ng | Background or CRBT      |                                             |
|    | fring1         | Background or CRBT      |                                             |
|    | fring2         | Background or CRBT      |                                             |
|    | record         | Reminder for recording  | Start record after the tone                 |

\*: System default

## 2.6.4 Recording

After login, click "System > Recording" tab to open the configuration interface.

Figure 2-18 Configuration interface of recording

| Record server |                |
|---------------|----------------|
| Record server |                |
| User name     |                |
| Password      |                |
|               | Submit Refresh |

#### Table 2-17 Configuration parameter of recording

| Name      | Description                                                                                                    |
|-----------|----------------------------------------------------------------------------------------------------|
| Address   | Set the IP address and port number of recording storage server.                                                                            |
| User Name | Set the ftp user name for logging on to the recording server. It is used for<br>the assistant to download call record and voice mail, etc. |
| Password  | Set the ftp password for logging on to the recording server. It is used for<br>the assistant to download call record and voice mail, etc.  |

Figure 2-19 Framework of Recording

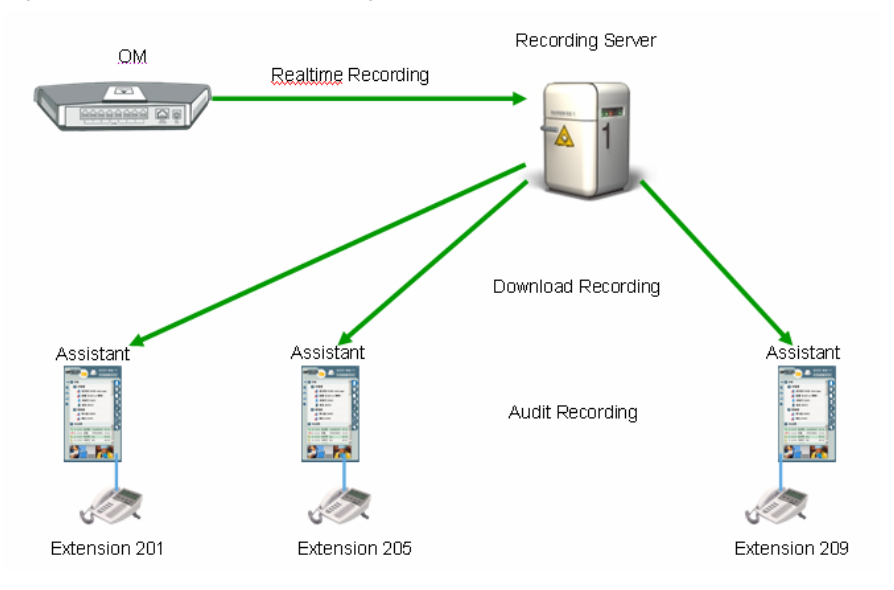

The in-built call recording function of OM can provide reliable and safe phone call recording for corporate users. The recording function consists of OM's in-built recording software module, external audio processing software and recording storage server, and the OM is connected to the recording storage server via LAN.

In-built recording software module: Send voices of the two parties to the recording storage server in the form of IP packet in batch;

Audio processing software: It (omrecord.exe) is an application software running on Windows XP in the background. Its main functions include receiving recording packets sent by the OM, enabling code conversion (convert G.711 or G.729 into MP3) and storing the recording in a time-dependent way.

Recording storage server: Windows XP system, used for recording packet processing and storage.

# 

The recording software is only used to store call recording in MP3, by time and number. System administrator is responsible for the management of recorded files.

The recording can be played back with any MP3 player, such as Windows Media Player.

For more details about recording, see Appendix 3.2.

#### 2.6.5 Call Record

After login, click "System > Call Record" tab to open the configuration interface.

Figure 2-20 Configuration interface of call record

| CDR        |                |
|------------|----------------|
| CDR server |                |
| Filter     | ○ None         |
|            | Submit Refresh |

Shanghai New Rock Technologies Inc.

Page45/75

Table 2-18 Configuration parameter of call record

| Name       | Description                                                                                                    |
|------------|----------------------------------------------------------------------------------------------------|
| CDR Server | Set the IP address and port number of server for storing call records.<br>Note: If port number is not configured, the default port number 1809 will<br>be used. |
| Filter     | Select what calls are not recorded: None or Internal calls.                                                                                                    |

#### 2.6.6 Functional keys

The function key consists of system function key and service function key. The system function key is used for acquiring OM information, and the later is used for users to activate, inactivate extension features.

After login, click the label of "System> Functional Keys" to open this interface.

The following are the examples of the dialing rule for the function key:

- a) Using \*xx (dial \* and 2 digits number ) to activate a service;
- b) Using #xx (dial # and 2 digits number) to cancel a service.

Illustrate with following defaults of various parameters, which may be modified according to requirements.

Figure 2-21 Functional keys configuration interface

| System functional key                |     |   |                                                                                                    |     |          |
|--------------------------------------|-----|---|----------------------------------------------------------------------------------------------------|-----|----------|
| Querv IP address                     | ##  |   | Query phone number                                                                                                    | #00 |          |
| IVR management                       |     | 1 | ~                                                                                                    |     |          |
| Recording                            | *81 |   | Recording: dial *81, and make your recording by following the instructions. Hang up the phone after it is finished.<br>Verification: dial *8200, and listen to the recording Save: dial *83NN, here NN is the index of the voice file |     | /ing the |
| Listen                               | *82 |   |                                                                                                    |     | -        |
| Save                                 | *83 |   |                                                                                                    |     |          |
| Feature key                          |     |   |                                                                                                    |     |          |
| Activate CFU                         | *60 |   | Deactivate CFU                                                                                                    | #60 |          |
| Activate CFB                         | *61 |   | Deactivate CFB                                                                                                    | #61 |          |
| Activate CFNR                        | *62 |   | Deactivate CFNR                                                                                                    | #62 | 1        |
| Activate forking                     | *75 |   | Deactivate forking                                                                                                    | #75 | 1        |
| Enable DND                           | *72 | 1 | Disable DND                                                                                                    | #72 | 1        |
| Enable SPD                           | *74 |   | SPD prefix                                                                                                    | **  | 1        |
| Call pickup                          | *50 | 1 | Extension pickup                                                                                                    | *55 | 1        |
| Allowed to be picked up              | *73 |   | Prohibited to be picked up                                                                                                    | #73 | 1        |
| Group pickup                         | *56 |   | Calling authorization                                                                                                    | *33 |          |
| Enable voice mail for all calls      | *65 | ] | Enable voice mail for no-<br>answer calls                                                                                                    | *66 | ]        |
| Disable voice mail                   | #65 | ] | Blind call transfer                                                                                                    | *38 |          |
| Cancel call waiting for next<br>call | *64 | ] | 3-Way                                                                                                    | *79 | ]        |

Table 2-19 The use of feature codes

| System Codes                    |                                                                    |  |
|---------------------------------|--------------------------------------------------------------------|--|
| Inquiry of IP address           | Pick up the phone on any extension + ##                            |  |
| Inquiry of extension number     | Pick up the phone of the extension + #00                           |  |
| Making Recording of Voice files |                                                                    |  |
| Start recording                 | Pick up the phone of any extension + *81 + hang up after recording |  |
| Replay                          | Pick up the phone + *82                                            |  |

| Save                                           | Pick up the phone + *83NN                                                                                                    |
|------------------------------------------------|----------------------------------------------------------------------------------------------------|
|                                                | Note: NN is the index of the voice files (see Appendix 4 for the list of all voice files)                                                   |
| Feature Codes                                  |                                                                                                    |
| Activate call forwarding variable (CFU)        | Forwarding calls to an extension:<br>Pick up the phone + *60 + the extension number of the third<br>party                                   |
|                                                | Forwarding calls to an external number::<br>Pick up the phone + *60 + the prefix of selecting trunk + *the<br>number of the new destination |
| Verify the destination number of CFU           | Pick up the phone + *60*                                                                                                    |
| Deactivate CFU                                 | Pick up the phone + #60                                                                                                    |
| Activate call forwarding on busy (CFB)         | Forwarding calls to an extension:<br>Pick up the phone $+ *61 +$ the extension number of the third party                                    |
|                                                | Forwarding calls to external number:<br>Pick up the phone + *61 + the prefix of the selecting trunk +<br>*the number of the new destination |
| Verify the destination number of CFB           | Pick up the phone + *61*                                                                                                    |
| Deactivate CFB                                 | Pick up the phone + #61                                                                                                    |
| Activate call forwarding on no answer (CFNR)   | Forwarding calls to an extension:<br>Pick up the phone + *62 + the extension of the third party                                             |
|                                                | Forwarding calls to an external number:<br>Pick up the phone + *62 + prefix of selecting trunk + *the<br>external number of the third party |
| Verify the destination number of CFNR          | Pick up the phone + *62*                                                                                                    |
| Deactivate CFNR                                | Pick up the phone + #62                                                                                                    |
| Activate call splitting                        | Forking calls to an extension:<br>Pick up the phone+ *75 + the external number                                                              |
|                                                | Forking calls to an external number:<br>Pick up the phone + *75 + prefix of selecting trunk + *the<br>external number                       |
| Verify the phone number of the second terminal | Pick up the phone + *75*                                                                                                    |
| Deactivate the call splitting                  | Pick up the phone + #75                                                                                                    |
| Activate do not disturb (DND)                  | Pick up the phone + *72                                                                                                    |
| Deactivate DND                                 | Pick up the phone+ #72                                                                                                    |
| Program the speed dial (SD) list               | Pick up the phone+ *74 + MM + the original number<br>Note: MM is in the range of 20~49                                                      |
| Listen to the SD list                          | Pick up the phone + *74 + MM + *                                                                                                    |

| Delete SD list                                    | Pick up the phone + *74 + MM                                                                                                    |
|---------------------------------------------------|----------------------------------------------------------------------------------------------------|
| Dial SD                                           | Pick up the phone + ** + MM                                                                                                    |
| Pick up the call to an operator                   | Pick up the phone + *50                                                                                                    |
| Pick up the call to an extension                  | Pick up the phone $+$ *55 + the extension number                                                                                                    |
| Allowed calls on the extension being picked up    | Pick up the phone + *73                                                                                                    |
| Inhibiting calls on the extension being picked up | Pick up the phone + #73                                                                                                    |
| Group pickup                                      | Pick up the phone + *56.                                                                                                    |
| Calling authorization                             | Pick up the phone + *33 + the extension number +<br>authorization code + the called party number<br>Note: there should be no outbound calling restriction on this<br>automican |
| Enable voice mail for all calls                   | Pick up the phone $\pm$ *65                                                                                                    |
| Enable voice mail for<br>no-answer calls          | Pick up the phone + *66.                                                                                                    |
| Disable voice mail                                | Pick up the phone + #65.                                                                                                    |
| Listen to the color ring back tone (CRBT)         | Pick up the phone + *88 + the two-digit index of the ring file                                                                                                    |
| Enable CRBT                                       | Pick up the phone + *80 + the two-digit index of the ring file                                                                                                    |
| Deactivate CRBT                                   | Pick up the phone + #80                                                                                                    |
| Three-way calling                                 | During the two-way conversation, hook-flash $+$ *79 + the third party's number + hook-flash again after in talk with the third party                                           |
| Disable call waiting for the next call            | Pick up the phone+ *64                                                                                                    |
| Blinded call transfer                             | During conversation with the first party, hook-flash + *38 + the extension number of the second party + hang up                                                                |
| Attended call transfer                            | D During conversation with the first party, hook-flash + the extension number + hang up                                                                                        |

## 2.6.7 Tones

After login, click "System > Tones" tab to open the configuration interface.

Figure 2-22 Configuration interface of tones

| Country/Region  | China 💌                                    |
|-----------------|--------------------------------------------|
| Dial            | 450/0                                      |
| 2nd dial        | 450/0                                      |
| Message waiting | 450/100,0/100,450/100,0/100,450/100,0/100, |
| Busy            | 450/350,0/350                              |
| Congestion      | 450/700,0/700                              |
| Ring back       | 450/1000,0/4000                            |
| Disconnect      |                                            |
| Call waiting    | 450/400,0/4000                             |
| Confirmation    | 450/100,0/100,450/100,0/100,450/100,0/100  |

Table 2-20 Configuration parameter of tones

| Name            | Description                                                                                                    |
|-----------------|----------------------------------------------------------------------------------------------------|
| Country/region  | There are progress tone plans for several countries and regions which are<br>pre-programmed in gateways. Users may also specify the tone plan<br>according to the national standard. Gateways provide tone plan for the<br>following countries and regions: |
|                 | China; the United States; France; Italy; Germany; Mexico; Chile; Russia;<br>Japan; Korea; Hong Kong; Taiwan; India; Sudan; Iran; Algeria; Pakistan;<br>Philippines; Kazakhstan.                                                                             |
| Dial            | Prompt tone of off-hook dialup                                                                                                    |
| 2nd dial        | Used for the second stage dialup                                                                                                    |
| Message waiting | Used for prompt of voice mail, or when the subscriber line is set with "Don't Disturb Service and Call Transfer".                                                                                                    |
| Busy            | Used for busy line prompt                                                                                                    |
| Congestion      | Used for notification of call set up failure due to resource limit                                                                                                    |
| Ring back       | The prompt tone sent to caller when ring                                                                                                    |
| Disconnect      | Used for reminding the subscriber of off-hook and no dialup status of the phone                                                                                                    |
| Call waiting    | Used for notification in call waiting                                                                                                    |
| Confirmation    | Used for confirming function keys being entered.                                                                                                    |

# 2.7 Advanced Configuration

## 2.7.1 System

After login, click the label of "Advanced > System" to open this interface.

## Figure 2-23 Inferface of system advanced configuraiton

|                               |            | System   Media   SIP   Ro      |  |
|-------------------------------|------------|--------------------------------|--|
|                               |            |                                |  |
| <b>F-</b>                     |            |                                |  |
| Session border proxy          |            |                                |  |
| Server                        |            | e.g. 201.30.170.38:1020 or sb  |  |
| Signaling port                | 4660       | 0~65535                        |  |
| Tone                          |            |                                |  |
| DTMF                          |            |                                |  |
| DTMF method                   | RFC 2833 💌 |                                |  |
| 2833 payload type             | 100        | 96-127, default 100            |  |
| Sending DTMF on-time          | 100        | 80-150(ms), default 100        |  |
| Sending DTMF off-time         | 100        | 80-150(ms), default 100        |  |
| DTMF detection threshhold     | 48         | 32-96(ms), default 48          |  |
| Call restriction              |            |                                |  |
| White list                    |            | ]                              |  |
| Black list                    |            |                                |  |
| Prefix for long distance call |            |                                |  |
| Domestic                      | 0          | e.g. "1" should be used in USA |  |
| International                 | 00         | e.g. 00                        |  |
|                               | Submit     | Refresh                        |  |

Table 2-21 Parameters of system advanced configuration

| Title                   | Explanation                                                                                                    |
|-------------------------|----------------------------------------------------------------------------------------------------|
| Session border proxy    |                                                                                                    |
| Server                  | Set the IP address and port number of session border proxy server. The character of ":" must be used between IP address and port number.<br>Server address could be set into IP address or domain name. When domain name is used, "DNS service" must be activated as shown in the page of "Configure network parameter", and "DNS server" must be configured.<br>Examples: "201.30.170.38:5060" and "softswitch.com:5060".                                 |
| Signaling port          | Signaling port value of the OM, the default value is 4660. Signaling port number could be set at will, but can not conflict with other ports of equipment.                                                                                                    |
| DTMF                    |                                                                                                    |
| DTMF method             | Transmission modes of DTMF signal supported by the OMs include<br>Audio, RFC 2833 and SIP INFO. The default value is Audio.<br>Audio: DTMF signal is transmitted to the platform with sessions;<br>SIP INFO: Separate DTMF signal from sessions and transmit it to the<br>platform in the form of SIP INFO messages;<br>RFC 2833: Separate DTMF signal from sessions and transmit it to the<br>platform through RTP data package in the format of RFC2833. |
| 2833 payload type       | Used with "RFC 2833" in the DTMF transmission modes. The default value of 2833 payload type is 100. The effective range available: 96 ~ 127. This parameter should match the setting of far-end device (e.g. platform).                                                                                                    |
| Sending DTMF<br>on-time | This parameter sets the on time (in ms) of DTMF signal sent from FXO port. The default value is 100 ms. Generally, the duration time should be set in the range of $80 \sim 150$ ms.                                                                                                    |

Shanghai New Rock Technologies Inc.

Page50/75

| Title                         | Explanation                                                                                                    |
|-------------------------------|----------------------------------------------------------------------------------------------------|
| Sending DTMF<br>off-time      | This parameter sets the off time (ms) of DTMF signal sent from FXO port. The default value is 100 ms. Generally, the interval time should be set in the range of $80 \sim 150$ ms.                                                                                                    |
| DTMF detection<br>threshold   | Minimum duration time of effective DTMF signal. Its effective range is 32-96 ms and the default value is 48 ms. The greater the value is set, the more stringent the detection is.                                                                                                    |
| Call restriction              |                                                                                                    |
| White list                    | This parameter is used for setting a trunk number or prefix always<br>allowed to call, such as emergency number (110), and even extensions<br>without permission to call a trunk can call this number (number range). It<br>is generally used to set emergency numbers such as 110 119 120.                                                   |
| Black list                    | This parameter is used for setting a trunk number or prefix prohibited to call, such as charge number range (900), and even extensions with permission to make international calls cannot call this number range. It is generally used to set numbers prohibited to call in any case. Examples: 900 17909.                                    |
| Prefix for long distance call |                                                                                                    |
| Domestic                      | This parameter is used for setting a trunk number or prefix prohibited to call domestically, and even extensions with permission to make domestic calls cannot call this number range. The default value is 00, indicating numbers starting with 00 are prohibited to call.                                                                   |
| International                 | This parameter is used for setting a trunk number or prefix prohibited to<br>call internationally, and even extensions with permission to make<br>international calls cannot call this number range. The default value is null<br>but can be set to codes of some countries, indicating numbers in these<br>countries are prohibited to call. |

## 2.7.2 Media

After login, click the label of "Advanced >Media" to open this interface.

#### Figure 2-24 Configuration interface of media

|                         |                       | System   Media   SIP   Routing   Dialing   Tietrunk   Encrypt |
|-------------------------|-----------------------|---------------------------------------------------------------|
|                         |                       |                                                               |
| Voice                   |                       |                                                               |
| Codec                   | G729A/20,PCMU/20,P    | CMA/20 G729A/20,PCMU/20                                       |
| Min. RTP port           | 10000                 | 3000~65535                                                    |
| Max. RTP port           | 10250                 | 3020~65535                                                    |
| TOS bits                | 0x0C                  | Default 0x0C                                                  |
| Min. jitter buffer      | 3                     | 0~30(frame), default 3. Higher value results in more delay    |
| Max. jitter buffer      | 50                    | 10~250(frame), default 50                                     |
| RTP drop SID            |                       |                                                               |
| Enable VAD              |                       |                                                               |
| RTP destination address | From SDP global c     | connection O From SDP media connection                        |
| FoIP                    |                       |                                                               |
|                         | ⊙ T.38                | O T.30                                                        |
| Jitter buffer           | 250                   | 0~1000(ms), default 250                                       |
| Receiving port for FoIP | Open a new port       | Ose original voice port                                       |
| ECM mode                | Error Correction Mode |                                                               |
| V.21detection           |                       |                                                               |
| Receive gain            | -6(dB) 🔽              |                                                               |
| Transmit gain           | 0(dB) 🔽               |                                                               |
| Packet size             | 30(ms) 🚩              |                                                               |
| Redundancy              | 4 💌                   |                                                               |
| PSTN Failover           |                       |                                                               |
| Enable                  |                       |                                                               |
|                         | Submit                | Refresh                                                       |

|  | Table 2-2 | 2 Configu | ration pa | rameter of | f media |
|--|-----------|-----------|-----------|------------|---------|
|--|-----------|-----------|-----------|------------|---------|

| Name               | Description                                                                                                    |
|--------------------|----------------------------------------------------------------------------------------------------|
| Voice              |                                                                                                    |
| Codec              | Codec supported by the OM include G729A/20, PCMU/20, PCMA/20<br>(as shown in Table 2-23). This parameter must be set due to no default<br>value.<br>Several encoding methods can configure in this item at the same time,<br>separated with "," in the middle; the OM will negotiate with the<br>platform in the order from front to back when configuring the codec<br>methods |
| Min. RTP port      | The minimum value of UDP ports for RTP transmission and receiving, and the parameter must be greater than or equal to 3000. This field must be filled in.                                                                                                    |
| Max. RTP port      | The maximum values of UDP ports for RTP's transmission and receiving.<br>This field must be filled in. It's advisable to be greater than or equal to "2× number of lines +min. RPT port".                                                                                                    |
| iLBC payload type  | Set the RTP payload type of iLBC, and the default value is 97. Accepted value is 97 $\sim$ 127. The parameter shall be configured in conformity to that of platform.                                                                                                    |
| TOS bits           | This parameter specifies the quality assurance of services with different priorities. The factory setting is 0x0C. For the mapping between the levels that has no reliability requirement and the TOS value, see Table 2-24.                                                                                                    |
| Min. Jitter buffer | RTP Jitter Buffer is constructed to reduce the influence brought by<br>network jitter. This default value is 3. Higher value of this parameter<br>could result in longer delay; therefore, it should be set with caution.                                                                                                    |
| Max. Jitter buffer | RTP Jitter Buffer helps to reduce the influence brought by network jitter. The default value is 50.                                                                                                    |

| Name                                 | Description                                                                                                    |
|--------------------------------------|----------------------------------------------------------------------------------------------------|
| RTP drop SID                         | Determine whether to discard received RTP SID voice packets. By default, SID voice packets will not be dropped.                                                  |
|                                      | Note: RTP SID packets should be dropped only when they are in<br>unconformity to the specifications. Nonstandard RTP SID data could<br>generate noise for calls. |
| RTP destination                      | The default value is from SDP media connection.                                                                                                    |
| address                              | • From SDP global connection: Obtain the peer IP address from SDP global connection;                                                                             |
|                                      | • From SDP media connection: Obtain the peer IP address from Connection Information behind SDP Media Description.                                                |
| FoIP                                 |                                                                                                    |
|                                      | Select fax mode: T.38 or T.30                                                                                                    |
| Jitter buffer                        | Set the extent of T.38 jitter buffer, and the default is 250. The valid range is $40 \sim 1000$ in milliseconds.                                                 |
| Receiving port for<br>FoIP           | Set whether to open a new port when the OM is switching to T.38 mode, and by default, original voice port will be used.                                          |
|                                      | • Open a new port: Use the new RTP port;                                                                                                    |
|                                      | • Use original voice port: Use the original RTP port that created on call set.                                                                                   |
| ECM                                  | Determine whether to use corrective mode of fax. By default, it is not selected.                                                                                 |
| V21 Signal detection                 | Select if V21 signal detection is used when T.38 faxes. The default value is "Not Select".                                                                       |
| Receive gain                         | Set the receiving gain of T.38 fax, with the default of -6dB.                                                                                                    |
| Transmit gain                        | Set the transmission gain of T.38 fax, with the default of 0dB.                                                                                                  |
| Packet size                          | Set the packet size of T.38. 30 milliseconds is the default value.                                                                                               |
| Redundancy                           | Set the number of the redundant frames in T.38 data package, default is 4.                                                                                       |
| PSTN failover                        |                                                                                                    |
| Network fault routed to analog trunk | In the case of network fault, outgoing calls are automatically routed to FXO port. The default value is "Select".                                                |

| Table 2-23 Codec Methods Supported by OM |
|------------------------------------------|
|                                          |

| Codec Supported by OM | Bit Rate (Kbit/s) | Time Intervals of RTP Package<br>Sending (ms) |
|-----------------------|-------------------|-----------------------------------------------|
| G729A                 | 8                 | 10/20/30/40                                   |
| PCMU/PCMA             | 64                | 10/20/30/40                                   |

Table 2-24 Mapping between the reliability requirement and the TOS value

| Level | TOS Value (High Delay and High Throughput) | TOS Value (Low Delay and Low Throughput) | TOS Value (Low Delay and High Throughput) |
|-------|--------------------------------------------|------------------------------------------|-------------------------------------------|
| 0     | 0x08                                       | 0x10                                     | 0x18                                      |
| 1     | 0x28                                       | 0x30                                     | 0x38                                      |
| 2     | 0x48                                       | 0x50                                     | 0x58                                      |
| 3     | 0x68                                       | 0x70                                     | 0x78                                      |

| Level | TOS Value (High Delay<br>and High Throughput) | TOS Value (Low Delay<br>and Low Throughput) | TOS Value (Low Delay<br>and High Throughput) |
|-------|-----------------------------------------------|---------------------------------------------|----------------------------------------------|
| 4     | 0x88                                          | 0x90                                        | 0x98                                         |
| 5     | 0xA8                                          | 0xB0                                        | 0xB8                                         |
| 6     | 0xC8                                          | 0xD0                                        | 0xD8                                         |
| 7     | 0xE8                                          | 0xF0                                        | 0xF8                                         |

#### 2.7.3 SIP related configuration

The SIP messages consist of request message and response message. Both include SIP message header field and SIP message body field. SIP message header mainly describes the message sender and receiver; SIP message body mainly describes the specific implementation method of the dialog.

**Message of request:** the SIP message sent by a client to the server, for the purpose of activating the given operation, including INVITE, ACK, BYE, CANCEL, OPTION and UPDATE etc.

**Message of response**: the SIP message sent by a server to the client as response to the request, including 1xx, 2xx, 3xx, 4xx, 5xx, and 6xx responses.

Message header: Call-id.

**Parameter line**: Via, From, To, Contact, Csq, Content-length, Max-forward, Content-type, White Space, and SDP etc.

OMs provide good flexibility in content setting in order to improve the compatibility with the platform.

After login, click the label of "Advanced > SIP" to open this interface.

#### Figure 2-25 SIP related configuration interface

|                                       |                    | System   Media   SIP   Routing   Dialing   Tietrunk   Encrypt |
|---------------------------------------|--------------------|---------------------------------------------------------------|
|                                       |                    |                                                               |
|                                       |                    |                                                               |
| PRACK                                 | RFC3262            |                                                               |
| Session timer                         | RFC4028            |                                                               |
| Session interval                      | 1800               | Max 10 digits, default 1800(s)                                |
| Min. Session Time                     | 1800               |                                                               |
| Request/Response configure (SIP heade | r)                 |                                                               |
| To field                              | Subdomain name     | <ul> <li>Outbound proxy</li> </ul>                            |
| Call ID field                         | Host name          | O Local IP address                                            |
| Called party number                   | • From Request lin | e field O From To field                                       |
| Call forwarding using route           |                    |                                                               |
| IMS                                   |                    |                                                               |
| IMS                                   |                    |                                                               |
| Access network info                   |                    |                                                               |
|                                       | Submit             | Refresh                                                       |

Table 2-25 Configuration parameter of SIP related

| Name             | Description                                                                                                    |
|------------------|----------------------------------------------------------------------------------------------------|
| PRACK            | Determine whether to activate Reliable Provisional Responses. (RFC 3262)                                                                          |
| Session timer    | Choose to activate session refresh (Session Timer, RFC 4028). By default, session timer is not activated.                                         |
| Session interval | Set the session refresh interval. The value of Session-Expires is<br>enclosed into INVITE or UPDATE messages. Default value is 1800 in<br>second. |
| Minimum timer    | Set the minimum value of session refresh interval.                                                                                                |

| Name                             | Description                                                                                                    |
|----------------------------------|----------------------------------------------------------------------------------------------------|
| Request/Response<br>Configure    |                                                                                                    |
| To field                         | Choose whether to apply Domain name or Outbound proxy to "To" header field, the default is "Domain name".                                                 |
| Address in Call ID field         | Choose whether to fill Call ID field with host name or local IP, the default is "local IP address".                                                       |
| Called party number              | Choose whether the OM acquires the called number from Request<br>Line header field or To header field. The default is "from Request<br>Line".             |
| 302 Contact with switched prefix | If activated: When sending 302 call forwarding, transferred number is required to switch over the routed number, or it will be used directly.             |
| IMS                              |                                                                                                    |
| IMS                              | Activate SIP function compatible with 3GPP IMS standard.                                                                                                  |
| Access network<br>information    | Set the header field value of P-Access-network-info. The OM will<br>include the header field of P-Access-network-info in SUBSCRIBE<br>and INVITE message. |

## 2.7.4 Routing Table

After login, click "Advanced > Routing Table" tab to open the configuration interface.

Figure 2-26 Configuration Interface for Routing Table

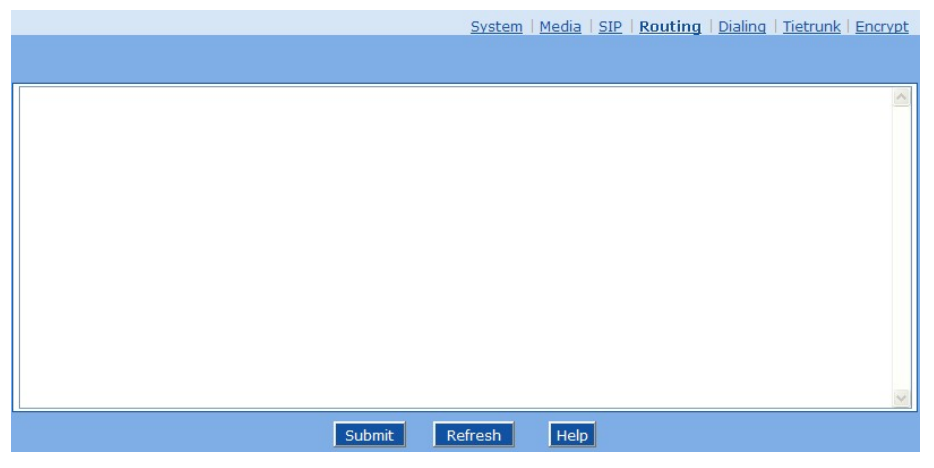

Click "Help" to open the illustrative interface for routing configuration.

Figure 2-27 Illustrative interface for routing configuration

| Note:<br>Routing Rules<br>1.Matching from top to bottom<br>2.100 rules are allowed<br>3.When there is no rule matched, the call will be processed as follows:<br>a) If it is a outgoing call, the call will be ourted to SIP proxy;<br>b) If it is a incoming call, the call will be routed according to its called party number; if the called party number does not<br>exist, 404 will be returned.<br>4.When matched port is not in idle state, 486 will be returned for FXS port, and 503 will be returned for FXO port.<br>5.When domain name is used in rule, DNS must be selected and enabled first.                                                                                                    |
|----------------------------------------------------------------------------------------------------|
| Examples:<br>1.Remove digits<br>FXS 01061202700 KEEP -8<br>Note: This rule will remove the area code of the called party number.<br>FXS 021 REMOVE 3<br>Note: This rule will remove prefix 021.<br>2.Insert extra digits at the beginning of digit stream<br>FXS CPNK ADD 021<br>Note: Adding prefix 021 to the calling party number.<br>3.Insert extra digits at the end of digit stream<br>FXS CPNK120 ADD -8888<br>4.Replacement<br>FXS CPNS8 REPLACE 2682000<br>Note: When 8000 is dialed on FXS port, the call will be routed to port FXS-1.<br>5.Routing calls to IP network<br>FXS 0 ROUTE IP www.mysip.com:5060<br>Note: A call started with 0 will be routed to the SIP proxy with www.mysip.com:5060.<br>6.Routing calls to PSTM<br>IP X ROUTE FXO 1,2,3,4<br>Note: Calls from IP network will be routed to FXO port 1, 2, 3, and 4 in alternate way.<br>7.Support POS and Modem<br>FXS[2] 6120 CODEC PCMU/20/0<br>Note: Using PCMU for FXS-2 with 20ms of package size. /0 indicates that the echo cancelation is off.<br>8. Routing calls to IP network, using given IP trunk<br>FXS 021 ROUTE IPT 1,2 |
| Return                                                                                                    |

The routing table with 50 rules in capacity provides two functions including digit transformation and call routing assignment. Here are the general rules applied by OMs when executing the routing table:

- 1. The routing rules in the table are executed from top to down, and the number matching follows the principle of minimum & priority matching;
- 2. When there is no rule matched, the call will be processed as follows:
  - a) For outbound calls, calls will be routed to SIP proxy;
  - b) For inbound calls, calls will be routed according to its called party number, and if the called party number does not exist, 404 will be returned.
- 3. When matched port is not in idle state, 486 will be returned for FXS port, and 503 will be returned for FXO port.
- 4. When domain name is used in rule, DNS must be selected and enabled first.

# 

Rules must be filled out without any blank at the beginning of each line; otherwise the data can't be validated even if the system prompts successful submit.

The routing table is empty by default. The OM will point a call to the SIP proxy server when there is no matched rule for the call.

The format of number transformation is

#### Source Number Replacement Method

For example: "FXS 021 REMOVE 3" means removing the prefix 021 of the called number for calls from FXS port, where "FXS" is source, "021" is number, and "REMOVE 3" indicates the method of number transformation.

The format of routing rules is

Source Number ROUTE Routing Destination

For example: "IP 800[0-3] ROUTE FXO 1,2,3,4" means routing calls from IP with called number between 8000~8003 to FXO port in a sequential selecting order of 1, 2, 3, 4. Namely, FOX Port 2 is selected when FXO Port 1 is busy and so on.

Detailed definitions of source and number, number transformation methods and routing destination are shown below.

| Name   | Description                                                                                                    |
|--------|----------------------------------------------------------------------------------------------------|
| Source | There are three types of source: IP, FXS and FXO.                                                                                                    |
|        | Among them, IP source can be any IP address and is denoted by "IP"; "IP [xxx.xxx.xxx]" is used to denote specific IP address; "IP [xxx.xxx.xxx.xxx: port]" is used to denote specific IP address with port number.                                                           |
|        | FXS and FXO ports can be any port, represented with "FXS" or "FXO"; special lines can be represented with FXS or FXO + port number, e.g. FXS1, FXO2 or FXS [1-2], etc.                                                                                                    |
| Number | It could be a calling number with the form of CPN + number or a called number with the form of number. The number may be denoted with digit 0-9,"*",".","#"," x ", etc., and uses the same regular expression as that of dialing rules. Here are some of the form of number: |
|        | • Designate a specific number: eg.114, 61202700;                                                                                                    |
|        | • Designate a number matching a prefix: such as 61xxxxxx. Note: the matching effect of 61xxxxxx is different from that of 61x or 61.                                                                                                    |
|        | • Specify a number scope. For example, 268[0-1, 3-9] specifies any 4-digit number starting with 268 and followed by a digit between 0-1or 3-9;                                                                                                    |
|        | Note: Number matching follows the principle of "minimum matching".<br>For example: x matches any number with at least one digit; xx matches<br>any number with at least two-digit; 12x matches any number with at least<br>3-digit starting with 12.                         |

#### Table 2-27 Number Transformations

| Processing Mode | Description and Example                                                                                                    |  |  |
|-----------------|----------------------------------------------------------------------------------------------------|--|--|
| KEEP            | Keep number. The positive number behind KEEP means to keep several digits in front of the number; the negative number means to keep several digits at the end of the number.<br>Example: FXS 02161202700 KEEP -8<br>Keep the last 8 digits of the called number 02161202700 for calls from FXS. The transformed called number is 61202700. |  |  |
| REMOVE          | Remove number. The positive number behind REMOVE means to remove<br>several digits in the front of the number; the negative number means to<br>remove several digits at the end of the number.For example: FXS021REMOVE3Remove 021 of the called number beginning with 021 for calls from FXS.                                             |  |  |

| Processing Mode | Description and Example                                                                                                    |  |  |  |
|-----------------|----------------------------------------------------------------------------------------------------|--|--|--|
| ADD<br>REPLACE  | Add prefix or suffix to number. The positive number behind ADD is the<br>prefix; the negative number is suffix.Example 1:FXS1CPNXADD021FXS2CPNXADD010Add 021 in front of calling numbers for calls from FXS port 1; add 010 in<br>front of calling numbers for calls from FXS port 2.Example 2:FXSCPN6120ADD-8888Add 8888 at the end of the calling number starting with 6120 for calls from<br>FXS port.Number replacement. The replaced number is behind REPLACE.                                                                                                    |  |  |  |
|                 | Example: FXSCPN88REPLACE2682000Replace the calling number beginning with 88 for calls from FXS port to<br>2682000.                                                                                                    |  |  |  |
| REPLACE         | Other use of REPLACE is to replace the specific number based on other<br>number associated with the call. For example, replacing the calling number<br>according to the called number.Examples:FXS12345REPLACECPN-1/8621FXSCPN13REPLACECDPN0/0For calls from FXS ports with called party number of 1234, removing one<br>digit at the rear of the calling number and add 8621; for call s from FXS<br>ports with calling party number starting with 13, add 0 in front of the called<br>number.                                                                                                    |  |  |  |
| END or ROUTE    | End of number transformation. From top to bottom, number transformation<br>will be stopped when END or ROUTE is encountered; The call will be<br>routed according to the default routing when END is met, or the call will<br>be routed according to the designed routing after ROUTE is met.<br>Example 1:<br>FXS 12345 ADD -8001<br>FXS 12345 REMOVE 4<br>FXS 12345 END<br>Add suffix 8001 to the called number starting with 12345 for calls from<br>FXS ports, then remove four digits in front of the number to end number<br>transformation.<br>Example 2:<br>IP[222.34.55.1] CPNX. REPLACE 2680000<br>IP[222.34.55.1] CPNX. ROUTE FXS 2<br>For calls from IP address 222.34.55.1, calling party number is replaced by<br>2680000, and then the call is routed to FXS port 2 with the new calling<br>party number. |  |  |  |
| CODEC           | Designate the use of codec, such as PCMU/20/16, where PCMU denotes<br>G.711, /20 denotes RTP package interval of 20 milliseconds, and /16<br>denotes echo cancellation with 16 milliseconds window. PCMU/20/0<br>should be used if echo cancellation is not required to activate.<br>Example:<br>IP 6120 CODEC PCMU/20/16<br>PCMU/20/16 codec will be applied to calls from IP with called party<br>number starting with 6120.                                                                                                    |  |  |  |

| Processing Mode | Description and Example                                                                                                    |  |  |  |
|-----------------|----------------------------------------------------------------------------------------------------|--|--|--|
| RELAY           | Insert prefix of called party number when calling out. The inserted prefix number follows behind REPLAY.                                                         |  |  |  |
|                 | Example:                                                                                                    |  |  |  |
|                 | IP 010 RELAY 17909                                                                                                    |  |  |  |
|                 | For calls from IP with called party number starting with 010, digit stream 17909 will be outpulsed before the original called party number is being sending out. |  |  |  |

Table 2-28 Routing Destination

| Destination | Description and Example                                                                                                    |  |  |  |
|-------------|----------------------------------------------------------------------------------------------------|--|--|--|
| ROUTE NONE  | Calling barring.<br>Example:<br>IP CPN[1,3-5] ROUTE NONE<br>Bar all calls from IP, of which the calling numbers start with 1, 3, 4, 5.                                                                                                    |  |  |  |
| ROUTE FXS   | Route a call to FXS ports.<br>Example 1:<br>IP 800[0-3] ROUTE FXS 1,2,3,4<br>Select FXS port in a sequential order.<br>Example 2:<br>IP 800[0-3] ROUTE FXS 1<br>Point this call to FXS port 1.<br>Example 3:<br>IP 800[0-3] ROUTE FXS 1,2,3,4/g<br>For terminating the call from IP ring FXS port 1, 2, 3, 4 simultaneously |  |  |  |
| ROUTE FXO   | Route a call to FXO port.<br>Example:<br>IP x ROUTE FXO 1,2,3,4/r<br>Select the outgoing call FXO port in a round robin way.                                                                                                    |  |  |  |
| ROUTE IP    | Route a call to the IP platform.<br>Example:<br>FXS 021 ROUTE IP 228.167.22.34:5060<br>228.167.22.34:5060 is the IP address of the platform.                                                                                                    |  |  |  |

## 2.7.5 Application Examples of Routing Table

- Remove digits
   FXS 01061202700 KEEP -8
   Note: This rule will remove the area code of the called party number.
   FXS 021 REMOVE 3
   Note: This rule will remove prefix 021.
- Insert extra digits at the beginning of digit stream
   FXS CPNX ADD 021
   Note: Adding prefix 021 to the calling party number.
- Insert extra digits at the end of digit stream FXS CPN6120 ADD -8888

- Replacement FXS CPN88 REPLACE 2682000 Note: When 8000 is dialed on FXS port, the call will be routed to port FXS-1.
- Routing calls to IP network
   FXS 0 ROUTE IP www.mysip.com:5060
   Note: A call started with 0 will be routed to the SIP proxy with www.mysip.com:5060.
- Routing calls to PSTN
   IP X ROUTE FXO 1,2,3,4
   Note: Calls from IP network will be routed to FXO port 1, 2, 3, and 4 in alternate way.
- Support POS and Modem
   FXS[2] 6120 CODEC PCMU/20/0
   Note: Using PCMU for FXS-2 with 20ms of package size. /0 indicates that the echo cancellation is off.
- Routing calls to IP network, using given IP trunk FXS 021 ROUTE IPT 1,2
- 9) Add prefix
   FXS CPNX ADD 021
   Note: 021 Add 021 before the calling number when an extension is used to call it out.

#### 2.7.6 Digit Map

After login, click "Advanced > Dialing" tab to open the dialing rules interface.

Figure 2-28 Configuration Interface for Digit Map

| 01[3,5,8]xxxxxxxxx         01[3,5,8]xxxxxxxxx         010xxxxxxxxxxxxxx         010xxxxxxxxxxxxxxxxxxxxxxxxxxxxxxxxxxx |                                                                                                    | System   Media   SIP   Routing   Dialing   Tietrunk   Encrypt                                                                                                    |
|----------------------------------------------------------------------------------------------------|----------------------------------------------------------------------------------------------------|----------------------------------------------------------------------------------------------------|
| 01[3,5,8]xxxxxxxxxxxxxxxxxxxxxxxxxxxxxxxxxxx                                                                           |                                                                                                    |                                                                                                    |
| Submit Refresh                                                                                                    | 01[3,5,8]xxxxxxxx<br>010xxxxxxxx<br>02xxxxxxxx<br>0[3-9]xxxxxxxx<br>120<br>11[0,2-9]<br>1111xx<br>123xx<br>95xxx<br>100xx<br>1(3,5,8]xxxxxxxx<br>95xxx<br>100xx<br>1(3,5,8]xxxxxxxx<br>100xx<br>1(3,5,8]xxxxxxx<br>95xxx<br>100xx<br>1(3,5,8]xxxxxxxx<br>100xx<br>1(3,5,8]xxxxxxxx<br>100xx<br>1(3,5,8]xxxxxxxx<br>100xx<br>1(3,5,8]xxxxxxxx<br>100xx<br>1(3,5,8]xxxxxxxx<br>100xx<br>1(3,5,8]xxxxxxxx<br>100xx<br>1(3,5,8]xxxxxxxx<br>100xx<br>1(3,5,8]xxxxxxx<br>100xx<br>1(3,5,8]xxxxxxx<br>100xx<br>1(3,5,8]xxxxxxx<br>100xx<br>1(3,5,8]xxxxxxx<br>100xx<br>1(3,5,8]xxxxxxx<br>100xx<br>1(3,5,8]xxxxxxxx<br>100xx<br>1(3,5,8]xxxxxxx<br>100xx<br>1(3,5,8]xxxxxxxx<br>100xx<br>1(3,5,8]xxxxxxxx<br>100xx<br>1(3,5,8]xxxxxxx<br>100xx<br>1(3,5,8]xxxxxxx<br>100xx<br>1(3,5,8]xxxxxx<br>100xx<br>1(3,5,8]xxxxxxx<br>100xx<br>1(3,5,8]xxxxxxx<br>100xx<br>1(3,5,8]xxxxxx<br>100xxx<br>1(3,5,8]xxxxxx<br>100xx<br>1(3,5,8]xxxxxx<br>1(3,5,8]xxxxxxx<br>1(3,5,8]xxxxxx<br>1(3,5,8]xxxxxx<br>1(3,5,8]xxxxx<br>1(3,5,8]xxxxxx<br>1(3,5,8]xxxxx<br>1(3,5,8]xxxxxx<br>1(3,5,8]xxxxxx<br>1(3,5,8]xxxxxx<br>1(3,5,8]xxxxxx<br>1(3,5,8]xxxxxx<br>1(3,5,8]xxxxxx<br>1(3,5,8]xxxxxx<br>1(3,5,8]xxxxx<br>1(3,5,8]xxxxxx<br>1(3,5,8]xxxxx<br>1(3,5,8]xxxxx<br>1(3,5,8]xxxxx<br>1(3,5,8]xxxxx<br>1(3,5,8]xxxxx<br>1(3,5,8]xxxxx<br>1(3,5,8]xxxxx<br>1(3,5,8]xxxxx<br>1(3,5,8]xxxxx<br>1(3,5,8]xxxxx<br>1(3,5,8]xxxxx<br>1(3,5,8]xxxxx<br>1(3,5,8]xxxxx<br>1(3,5,8]xxxxx<br>1(3,5,8]xxxxx<br>1(3,5,8]xxxxx<br>1(3,5,8]xxxx<br>1(3,5,8]xxxxx<br>1(3,5,8]xxxx<br>1(3,5,8]xxxx<br>1(3,5,8]xxxxx<br>1(3,5,8]xxxxx<br>1(3,5,8]xxxxx<br>1(3,5,8]xxxxx<br>1(3,5,8]xxxxx<br>1(3,5,8]xxxxx<br>1(3,5,8]xxxxx<br>1(3,5,8]xxxx<br>1(3,5,8]xxxxx<br>1(3,5,8]xxxxx<br>1(3,5,8]xxxx<br>1(3,5,8]xxxx<br>1(3,5,8]xxxx<br>1(3,5,8]xxxx<br>1(3,5,8]xxxx<br>1(3,5,8]xxxx<br>1(3,5,8]xxxx<br>1(3,5,8]xxxx<br>1(3,5,8]xxxx<br>1(3,5,8]xxxx<br>1(3,5,8]xxxx<br>1(3,5,8]xxxx<br>1(3,5,8]xxx<br>1(3,5,8]xxx<br>1(3,5,8]xxx<br>1(3,5,8]xxx<br>1(3,5,8]xxx<br>1(3,5,8]xxx<br>1(3,5,8]xxx<br>1(3,5,8]xxx<br>1(3,5,8]xxx<br>1(3,5,8]xxx<br>1(3,5,8]xxx<br>1(3,5,8]xxx<br>1(3,5,8]xxx<br>1(3,5,8]xxx<br>1(3,5,8]xxx<br>1(3,5,8]xxx<br>1(3,5,8]xxx<br>1(3,5,8]xx<br>1(3,5,8]xx<br>1(3,5,8]xx<br>1(3,5,8]xx<br>1(3,5,8]xx<br>1(3,5,8]xx<br>1(3,5,8]xx<br>1(3,5,8]xx<br>1(3,5,8]xx<br>1(3,5,8]xx<br>1(3,5,8]xx<br>1(3,5,8]xx<br>1(3,5,8]xx<br>1(3,5,8]xx<br>1(3,5,8]xx<br>1(3,5,8]xx<br>1(3,5,8]xx | O-9, *, #:<br>The numbers from 0 to 9 and the signs * and # are the<br>permitted dialing characters.<br>X:<br>The x sign can match with any numbers. For example,<br>the x sign can match with 1 or 2.<br>:<br>The . sign can match with 1 or 123.<br>Ti<br>Indicates the dialing event ends due to timeout. For<br>example, the value X.T indicates that a subscriber dials<br>multiple numbers and the dialing events time out. Then<br>the system considers that the dialing events end.<br>[]:<br>Defines subsets of the match character. For example,<br>the value [1-3, 5, 7-9] indicates a value among 1, 2, 3, 5,<br>7, 8, and 9.<br>Simple dialing rule: Indicates the dialing rule that applies<br>to any country. ♥ |

Digit map is used to effectively judge if the received number sequence is completed, for the purpose of ending up receiving numbers and sending out the received numbers. The proper use of digit map can help to reduce the connection time of telephone calls.

The maximum number of digit map that can be stored in OM is 60. Each rule can hold not more than 32 numbers and 38 characters. The total length of digit map table (the total length of all digit map) cannot be more than 2280 bytes.

The default typical rules include constituent rules of domestic phone numbers and function keys used by the OM. Users can add new rules as required. Basic symbols in typical rules are as follows. The following table provides a description of typical rules:

Basic symbols:

- 0–9, \*, #: the numbers from 0 to 9 and the signs \* and # are the permitted dialing characters.
- x: the x sign can match with any numbers. For example, the x sign can match with 1 or 2.
- .: the "." sign can match with multiple values. For example, the value 1. can match with 11 or 123.
- []: defines subsets of the match character. For example, the value [1-3, 5, 7-9] indicates a value among 1, 2, 3, 5, 7, 8, and 9.
- T: indicates the dialing event ends due to timeout. For example, the value x.T indicates that a user dials multiple numbers and the dialing events time out. Then the system considers that the dialing events end.

| Digit map  | Description                                                                                                    |
|------------|----------------------------------------------------------------------------------------------------|
| "##"       | End after receiving two-digit dialing "##". "##" is an special dialing<br>for users to query IP address and version number of firmware by<br>default.                                                                                            |
| "x.T"      | The OMs will detect any length of telephone number starting with any number between 0-9. The OMs will send the detected number when it has exceeded the dialing end time set in system parameter configuration and hasn't received a new number. |
| "x.#"      | Any length of telephone number starting with any number between 0-9. If users press # key after dial-up, the OMs will immediately end up receiving numbers and send all the numbers before # key.                                                |
| "*XX"      | End after receiving * and any two-digit number. "* xx" is primarily<br>used to activate function keys for extension features, such as CRBT,<br>Call Transfer, Do not Disturb, etc.                                                               |
| "#xx"      | End after receiving # and any two-digit number. "#xx" is primarily<br>used to stop function keys for extension features, such as CRBT, Call<br>Transfer, Do not Disturb, etc.                                                                    |
| [2-8]xxxxx | A 7-digit number starting with of any number between 2-8, used to end the dialing.                                                                                                    |
| 02xxxxxxxx | An 11-digit number starting with 02, used to end the dialing starting with "02".                                                                                                    |
| 13xxxxxxx  | An 11-digit number starting with 13, used to end the dialing.                                                                                                    |
| 11x        | A 3-digit number starting with 11, used to end the special service calls.                                                                                                    |
| 9xxxx      | A 5-digit number starting with 9, used to end special calls.                                                                                                    |

Table 2-29 Description of Digit map

#### 2.7.7 Tie trunk

The tie trunk of OM is an IP trunk based on SIP protocol, and it is used to connect more than two OMs via IP network. Abbreviated dialing, call transfer and other functions among different extensions of the OM can be achieved in such an OM group. Tie trunk is usually used for: 1) corporate non-local tie trunk; 2) system expansion. A specific example is used to explain the application of tie trunk following the introduction of parameter configuration of tie trunk below.

After login, click "Advanced > Tie trunk" tab to open the configuration interface.

#### Figure 2-29 Configuration interface of tie trunk

|       |                                        |                                | System   Media   SIP   Routing   D      | Dialing   Tietrunk   Encrypt   |
|-------|----------------------------------------|--------------------------------|-----------------------------------------|--------------------------------|
| Note: |                                        |                                |                                         |                                |
| 1. ]  | This option is used when the trunks of | of this device are to be share | ed with other devices. Please fill in t | he area code if the trunks are |
| 2. 1  | This option is used as the back route  | when the device is not read    | hable through tie trunks. Press fill i  | n the pilot number of this dev |
|       |                                        |                                |                                         | Add Delete Su                  |
|       | IP address *                           | Prefix *                       | Area code                               | Pilot number                   |
|       | 192.168.250.13                         | Зхх                            | 010                                     | 61207890                       |

Click "Add" to add the devices.

Table 2-30 Configuration parameter of tie trunk

| Name         | Description                                                                                                    |  |
|--------------|----------------------------------------------------------------------------------------------------|--|
| IP address   | Enter the IP address of this OM tie trunk.                                                                                                    |  |
| Prefix       | Extension numbers are required to plan overall when the tie trunk is<br>used. An extension prefix is the prefix part of an extension number, and<br>each OM has a unique extension prefix; a number created like this is<br>unique in the whole network; an extension prefix can not be "0" or used<br>as an added dial of outbound call or front desk. |  |
| Area code    | An area code is the regional code of fixed-line telephone network in a place where OM is located; for example, "021" is the zip code in Shanghai.                                                                                                    |  |
| Pilot number | Trunk numbers are external numbers of the OM (such as operator number)                                                                                                    |  |

#### Figure 2-30 Reference Tie Trunk Diagram

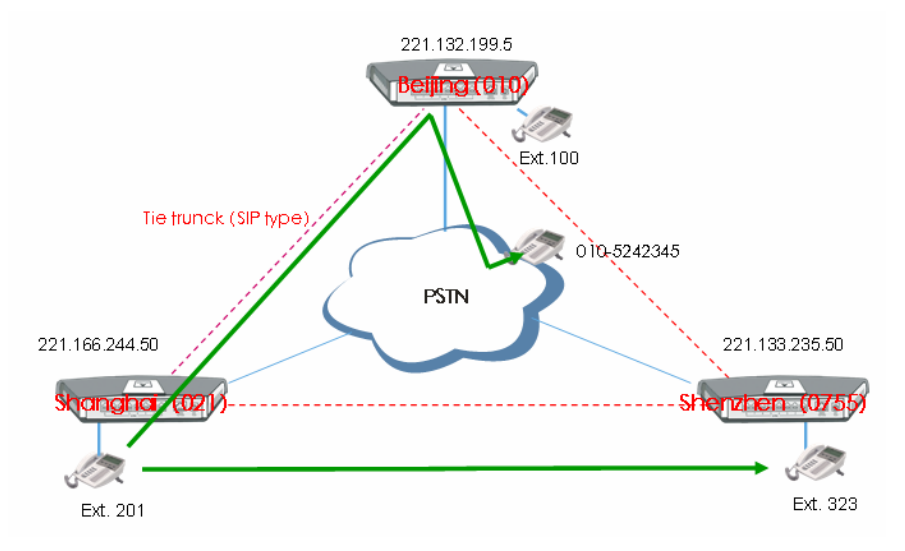

#### Explanation:

- 1) Dial "323" directly if the extension 201 in Shanghai is used to dial the extension 323 in Shenzhen.
- 2) Dial "010-52452345" directly if the extension 201 in Shanghai is used to dial the urban phone number 010-52452345 in Beijing.

Table 2-31 Intelligent Routing Table

| Examples                             | Dialing and Routing Selection                                                                                              |  |
|--------------------------------------|----------------------------------------------------------------------------------------------------|--|
| Dial a Beijing extension in Shanghai | Dial the extension number directly, and it will be<br>connected to an extension of the OM in Beijing through<br>tie trunk; |  |
| Dial a fixed Beijing phone number    | Dial the Beijing number directly, and it will be outbound                                                                  |  |
| (010) in Shanghai                    | from Beijing OM through tie trunk;                                                                                         |  |
| Dial a fixed Beijing phone number    | Dial "9" and then the Beijing number;                                                                                      |  |
| in Shanghai, but it is outbound from |                                                                                                    |  |
| Shanghai.                            |                                                                                                    |  |
| Dial a fixed Jiangsu phone number    | Dial this number directly and it is outbound from the                                                                      |  |
| in Shanghai                          | local OM; or dial "9" and then this number.                                                                                |  |
| Dial a fixed Jiangsu phone number    | Dial "9" and then the Jiangsu number;                                                                                      |  |
| in Shanghai, but it is outbound from |                                                                                                    |  |
| Shanghai.                            |                                                                                                    |  |
| Dial a mobile phone in Shanghai      | Dial "9" and then the mobile phone number;                                                                                 |  |
| Dial a Beijing extension in          | Dial the extension number directly and it is connected to                                                                  |  |
| Shanghai, but the tie trunk is not   | Beijing OM after being outbound locally, then re-dial it                                                                   |  |
| accessed.                            | after receiving the voice prompt;                                                                                          |  |
| Dialing Rules:                       |                                                                                                    |  |

- Dial all extensions directly (including local and non-local extension numbers);
- Add "9" when dialing outbound trunks (Note: The prefix can be set);
- Long-distance fixed phone numbers (starting with "0") can be dialed directly, or add "9" to dial out;
- "9" should always be dialed for mobile phone, or it will be treated as extension if '9" is not dialed.

| Table 2-32 | Trunk Routing T | able of OM | Reference | Configuration |
|------------|-----------------|------------|-----------|---------------|
|            | U               |            |           | 0             |

| Prefix | Area Code | IP Address     | Pilot Number |
|--------|-----------|----------------|--------------|
| 2      | 021       | 221.166.244.50 | 61202700     |
| 1      | 010       | 221.132.199.50 | 54025012     |
| 3      | 0755      | 221.133.235.50 | 78404122     |

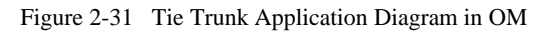

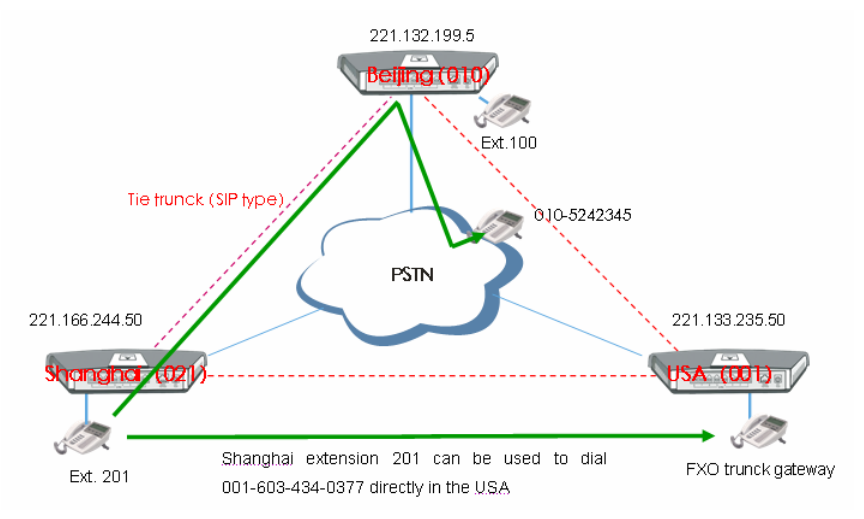

## 2.7.8 Encrypt

After login, click the label of "Advanced > Encrypt" to open this interface.

Figure 2-32 Encrypt configuration interface

|                    | System   Media   SIP   Routing   Dialing   Tietrunk   Encrypt |
|--------------------|---------------------------------------------------------------|
|                    |                                                               |
| Singnal encryption |                                                               |
|                    |                                                               |
| Encryption method  | 3 💌                                                           |
| Encryption key     |                                                               |
| RTP encryption     |                                                               |
| T38 encryption     |                                                               |
|                    | Submit Refresh                                                |

Table 2-33 Encrypt configuration parameters

| Name                 | Description                                                            |
|----------------------|------------------------------------------------------------------------|
| Signaling encryption | Choose whether to encrypt signaling. By default, this is not selected. |

| Name              | Description                                                                       |
|-------------------|-----------------------------------------------------------------------------------|
| Encryption method | Select the encryption method, and default is 7. The optional parameters as below: |
|                   | • 2: TCP Not Encrypted;                                                           |
|                   | • 3: TCP Encrypted;                                                               |
|                   | • 6: UDP Not Encrypted;                                                           |
|                   | • 7: UDP Encrypted (New Rock);                                                    |
|                   | • 8: Using Keyword;                                                               |
|                   | • 9: Using Keyword2;                                                              |
|                   | • 10: RC4;                                                                        |
|                   | • 11: Using Keyword 3;                                                            |
|                   | • 12: Encrypt12;                                                                  |
|                   | • 13: Encrypt13;                                                                  |
|                   | • 14: Encrypt14 (New Rock);                                                       |
|                   | • 16: Word Reverse;                                                               |
|                   | • 17: Word Exchange (263);                                                        |
|                   | • 18: Byte Reverse;                                                               |
|                   | • 19: Byte Exchange.                                                              |
| Encryption key    | You may obtain it from service provider                                           |
| RTP encryption    | Choose whether to encrypt RTP voice pack, the default is " not to activate"       |
| T.38 encryption   | Choose whether to encrypt T38 data. By default, this is not selected.             |

# 2.8 Log management

#### 2.8.1 Resource status

Critical runtime information of OMs can be obtained in this interface, including:

- 1) The information about login of interface (including IP address and jurisdiction of the user);
- 2) SIP registration status;
- 3) Call related signaling and media (RTP) information;

After login, click the label of "Logs > System Status" to open this interface.

#### Figure 2-33 System Status Interface

|                                            | Resource   Call   Startup   Configure |
|--------------------------------------------|---------------------------------------|
|                                            |                                       |
| Login User Info >>>><br>1) 192.168.2.160 1 | 2                                     |
| SIP Registration Info >>>><br>not enabled  |                                       |
| Latest Call Info >>>><br>empty             |                                       |
| Call Context Info >>>>                     |                                       |
| Rtp Context Info >>>><br>empty             |                                       |
| Ann Context Info >>>><br>empty             |                                       |
|                                            |                                       |
| Refresh                                    |                                       |

## Table 2-34 Parameters of system status

| Title                 | Explanation                                                                                                    |
|-----------------------|----------------------------------------------------------------------------------------------------|
| Login User Info       | Show the IP address and jurisdiction of login user. The numbers following the IP address show the online jurisdiction of the user:<br>1- administrator;                                                                   |
|                       | 3 - viewer.                                                                                                    |
|                       | The viewer can only read the configuration, but is not allowed to modify it.                                                                                                    |
|                       | When more than one administrator log in at the same time, the first login's jurisdiction is 1, others are 3; also, when more than one operators log in at the same time, the first one's jurisdiction is 2, others are 3. |
|                       | For example:                                                                                                    |
|                       | Login User Info >>>>>                                                                                                    |
|                       | 1) 192.168.2.247 1                                                                                                    |
| SIP Registration Info | Show registration status:                                                                                                    |
|                       | • Not enabled: The registration server's address is not entered yet;                                                                                                    |
|                       | • Latest response: The latest response message for the registration. 200 means registered successfully;                                                                                                    |
|                       | • No response: Not received response from registration server. The cause may contribute to 1) incorrect address for the registration server; 2) IP network fault; or, 3) the registration server is not reachable.        |
|                       | For example:                                                                                                    |
|                       | SIP Registration Info >>>><br>Not enabled                                                                                                    |
|                       | SIP Registration Info >>>>                                                                                                    |
|                       | Contact: <sip:2681403@220.248.27.70:1003; user="phone"></sip:2681403@220.248.27.70:1003;>                                                                                                    |
|                       | latest response: 200 (timeout-555)                                                                                                    |
|                       | Contact: <sip:2681402@220.248.27.70:1003; user="phone"></sip:2681402@220.248.27.70:1003;>                                                                                                    |
|                       | latest response: 200 (timeout-555)                                                                                                    |
| Call Context Info     | Show the call status.                                                                                                    |

| Title            | Explanation                                  |
|------------------|----------------------------------------------|
| Rtp Context Info | Show the voice channel related to the calls. |
|                  | For example:                                 |
|                  | Rtp Context Info >>>>                        |
|                  | 3) created, call =e011                       |

### 2.8.2 Call message

\_.

After login, click the label of "Logs > Call Message" to open this interface.

| Figure 2-34 Call message interface                                                                                                    |
|----------------------------------------------------------------------------------------------------|
| [08/24 17:01:05.919362]FXO-5627266(1) connected           [08/24 17:01:05.919643]FXO-5627265(2) connected           [08/24 17:01:05.919979]FXO-5627263(4) connected           [08/24 17:01:05.919979]FXO-5627263(4) connected           [08/24 17:01:05.921975]FXO-5627263(4) connected           [08/24 17:01:05.92105]FXO-5625262(5) connected           [08/24 17:01:05.920253]FXO-5659974(3) connected           [08/24 17:01:05.920266]FXO-5659974(3) connected           [08/24 17:01:05.920266]FXO-5659974(3) connected           [08/24 17:01:05.920266]FXO-5659974(3) connected           [08/24 17:01:05.920266]FXO-5659974(3) connected           [08/24 17:01:05.920266]FXO-5659974(2) connected           [08/24 17:01:05.920266]FXO-5659974(2) connected           [08/24 17:01:05.920267]FXO-5659970(25) connected           [08/24 17:01:05.92128]FXO-556127(26) connected           [08/24 17:01:05.92128]FXO-55212(26) connected           [08/24 17:01:05.92126]FXO-5332(3) connected           [08/24 17:01:05.92176]FXO-333(29) connected           [08/24 17:01:05.92176]FXO-333(2) connected           [08/24 17:01:05.92176]FXO-333(2) connected           [08/24 17:01:05.92176]FXO-333(2) connected           [08/24 17:01:05.92176]FXO-333(2) connected           [08/24 17:01:05.92176]FXO-333(2) connected           [08/24 17:01:05.92176]FXO-333(2) connected           [08/24 17:01:05.30508]FXO-575712(26) connected< |
| 清除.                                                                                                    |

#### 2.8.3 System Startup

After login, click the label of "Logs > System Startup" to open this interface. The OM boot up information is available in this page, including the hardware configuration.

Figure 2-35 Interface of system startup

| [08/24 : | 0:57.311437] config.c(3607) - Category [SYSTEM]                                                        | • |
|----------|----------------------------------------------------------------------------------------------------|---|
| [08/24 : | 0:57.312260] config.c(3731) - INFO: parameter RTP_PORT_MIN set with 10000                              |   |
| [08/24 : | 0:57.312518] config.c(3731) - INFO: parameter RTP_PORT_MAX set with 10500                              |   |
| [08/24 : | 0:57.312860] config.c(3731) - INFO: parameter DEFAULT_CODEC set with G729A/20,PCMU/20,PCMA/20          |   |
| [08/24 : | 0:57.313109] config.c(3731) - INFO: parameter ECHO_CANCEL_LEN set with 16                              |   |
| [08/24 : | 0:57.313372] config.c(3731) - INFO: parameter DTMF_METHOD set with 2833                                |   |
| [08/24 : | 0:57.313612] config.c(3731) - INFO: parameter CRITICAL_DIGIT_TO set with 4                             |   |
| [08/24 : | 0:57.313785] config.c(3607) - Category [PASSWORD]                                                      |   |
| [08/24 : | 0:57.313990] config.c(3733) - INFO: parameter WEB_PASSWORD set with *                                  |   |
| [08/24 : | 0:57.314208] config.c(3733) - INFO: parameter WEB_OPER_PASSWORD set with *                             |   |
| [08/24 : | 0:57.314378] config.c(3607) - Category [DIGITMAP]                                                      |   |
| [08/24 : | 0:57.315289] config.c(3731) - INFO: parameter DEFAULT_DIGIT_MAP set with (01[3,5,8]                    |   |
| XXXXXXX  | 10xxxxxxxx 02xxxxxxxxx 0[3-9]xxxxxxxxx 120 11[0,2-9] 111xx 123xx 95xxx 100xx 1[3,5,8]xxxxxxxxx [2-3,5- |   |
| [7]xxxxx | 1-9]xxxxxx 80[1-9]xxxxx 800xxxxxxxx 4[1-9]xxxxxx 40[1-9]xxxxxx 400xxxxxxxx x.T x.# #xx *xx )           |   |
| [08/24 : | 0:57.315492] config.c(3607) - Category [OPTIONAL]                                                      |   |
| [08/24 : | 0:57.316651] config.c(3731) - INFO: parameter FXO_DET_CONN set with no                                 |   |
| [08/24 : | 0:57.316983] config.c(3731) - INFO: parameter FXO_DISC_VOLT set with 25                                |   |
| [08/24 : | 0:57.317622] config.c(3731) - INFO: parameter ADMIN_METHOD set with 1                                  |   |
| [08/24 : | 0:57.318006] config.c(3731) - INFO: parameter CID_SEND_MODE set with 8                                 |   |
| [08/24 : | 0:57.318382] config.c(3731) - INFO: parameter DSP_200M_SPEED set with 9                                |   |
| [08/24 : | 0:57.318745] config.c(3731) - INFO: parameter DSP_DRIVER set with 1                                    |   |
| [08/24 : | 0:57.319081] config.c(3731) - INFO: parameter FXS_IMPEDANCE set with 0                                 |   |
| [08/24 : | 0:57.319397] config.c(3731) - INFO: parameter FXS_RING_FREQ set with 25                                |   |
| [08/24 : | 0:57.319709] config.c(3731) - INFO: parameter HF_HOLD set with 400                                     |   |
| [08/24 : | 0:57.320244] config.c(3749) - ERROR: unknown parameter: IP_CHECK_TIME                                  |   |
| [08/24 : | 0:57.320737] config.c(3731) - INFO: parameter IP_INCOMING set with 3                                   | - |

## 2.8.4 Configure log

After login, click the label of "Logs > Configure" to open this interface. Log files can be downloaded through this interface.

Figure 2-36 Interface of debugging log management

|                   | Resource Call Startup | <u>Configure</u> |
|-------------------|-----------------------|------------------|
| Log download      | Download              |                  |
| System log server | e.g. 137.61.68.25     |                  |
| Local log port    | 514                   |                  |
| Log server        | e.g. 137.61.68.26     |                  |
| Log level         | 4 💌                   |                  |
|                   | Submit Refresh        |                  |

Table 2-35 Configuration parameters of debugging log management

| Title             | Explanation                                                                                                    |
|-------------------|----------------------------------------------------------------------------------------------------|
| Log download      | See the description below.                                                                                                    |
| System log server | Set the IP address of system log server.                                                                                                    |
| Log server        | IP address of debugging log server.                                                                                                    |
| Log level         | Select the log file level of OM, default is 3. The setting range is $1 \sim 5$ , the higher the level goes, the more details the log file will be.<br>Note: log level should be set to be 3 or lower when OM is used in normal operation, avoiding influencing the system performance. |

Procedure of downloading the debugging log:

Step 1: Click "download", the OM starts pack the logs.

Step 2: After few seconds, the interface of log save will appear.

Step 3: click "Save", and select path to save.

Step 4: The user may review the log from the server concerned.

## 2.9 System tool

#### 2.9.1 Change password

After login, click the label of "Tools" to open this interface. Only administrator is entitled to change the password of login.

For changing administrator password, it's required to enter new password into "New password" field and "Confirm new password" field, then click "Submit".

The password being used by operator will be displayed as hidden codes, which could be changed by administrator at any time. The administrator is allowed to change the operator's password by entering new password into "Operator password>password".

Figure 2-37 Interface of password changing

|                         | Administrator paceword  |
|-------------------------|-------------------------|
| Change password         | New password            |
| Upgrade                 | Confirm new<br>password |
| Import data             | Submit                  |
| Export data             | Operator password       |
| Restart                 | Password ••••••         |
| Reboot                  | Submit                  |
| Restore factory setting | Logon expire            |
| TDM capture             | Timeout 600 s           |
| Ethereal capture        | Submit                  |
|                         |                         |

#### 2.9.2 Software upgrade

After login, click "Tools > Upgrade" to open this interface. The software upgrading procedure is presented as below:

- Step 1 Obtain the upgrade files (tar.gz file), and save the file onto a local computer.
- Step 2 Click "System tool > software upgrade" to access to the page of software upgrade.

Figure 2-38 Interface of software upgrade

| Jpgrade Software                                       |  |  |
|--------------------------------------------------------|--|--|
| Note: The extension of the uploaded file is <b>.gz</b> |  |  |
| Browse                                                 |  |  |
| Next                                                   |  |  |

- Step 3 Click "Browse" to select the upgrade files and click "Open".
- Step 4 Click "Next" when the following interface appears, and start uploading the upgrade files to the OM.

Figure 2-39 Interface of file upload

| Note: The exte | ension of the uploaded file is <b>.gz</b> . |
|----------------|---------------------------------------------|
| C:\Documents a | and Settings\Administra Erowse.             |
|                |                                             |

Step 5 Uploading will be completed in about 30 seconds, and click "Upgrade" on following dialog.

#### Figure 2-40 Upgrade interface

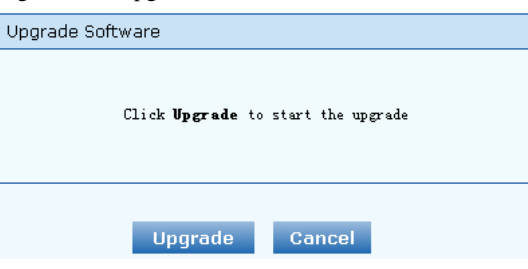

Step 6 The following prompt appears during the upgrade.

Figure 2-41 Prompt of upgrade process

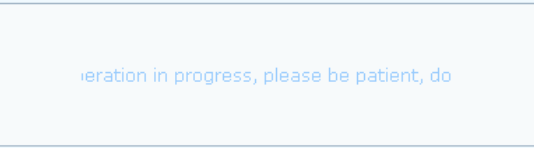

A few minutes are needed to upgrade the OM. Don't operate the OM during this period.

Step 7 After success in upgrade, the following dialog will appear, click "Confirm".

Figure 2-42 Interface of successful upgrade

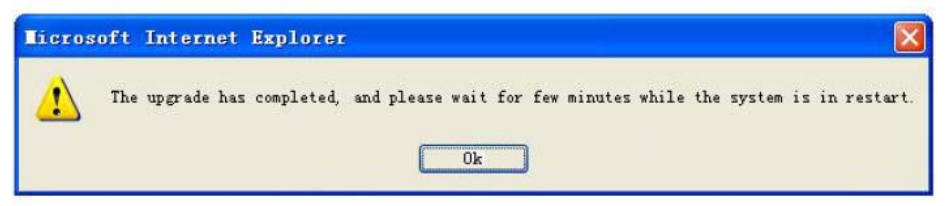

- Step 8 The OM will reboot, and the interface will be disappeared.
- Step 9 Wait for about 2 minutes, and access to the interface of OM management system, click "Info" and check the software version.

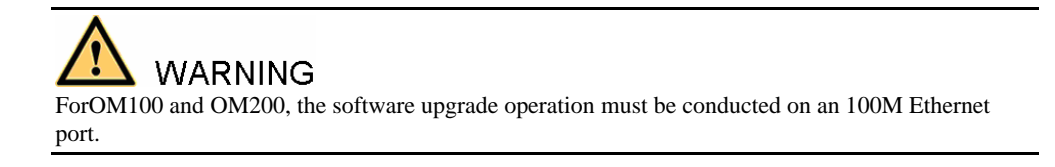

#### 2.9.3 Configuration import

After login, click "Tools>Import data" to open this interface. Operating procedure is the same as that of "software upgrade".

Figure 2-43 Interface of import data

| Import data                                           |
|-------------------------------------------------------|
| Note The extension of the uploaded file is <b>.gz</b> |
| Browse                                                |
|                                                       |
|                                                       |
| Next                                                  |

#### 2.9.4 Configuration export

After login, click "Tools >Export of configuration" to open this interface. It's allowed to download the configuration files from the OM through this interface. The downloading procedure is similar to the downloading procedure of log files.

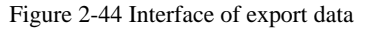

| Note:    |                                                                                                    |
|----------|----------------------------------------------------------------------------------------------------|
| 1.<br>2. | Click Download to download files.<br>The downloading operation is restricted by the network<br>speed. It may take few minutes when the network is<br>busy. |
| 3.       | Only one person can download files at a time.                                                                                                    |
|          |                                                                                                    |
|          | Download                                                                                                    |

#### 2.9.5 Software restart

After login, click "Tools > Restart" to restart the OM, making modified configuration come into effect.

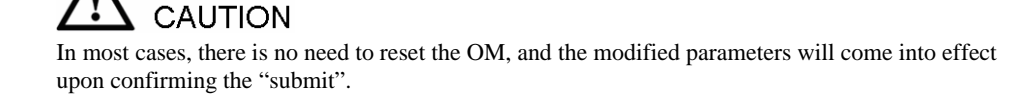

#### 2.9.6 System reboot

After login, click "Tools >Reboot" to restart the OM. As this is a system wide reset, it takes longer time.

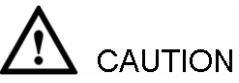

Generally, it's sufficient to restart software when the OM confirms to reset; the system reboot will be required only when network settings of the OM are changed.

#### 2.9.7 Restore factory settings

After login, click "Tools > Restore factory settings" to restore the parameters of OM into the factory settings.

The factory settings are designed based on common applications, and therefore, no need to modify them in many deployment situations.

#### 2.9.8 TDM Capture

After login, click "Tools > TDM Capture" to open the capture interface.....

This tool is used to capture the received TDM signal on a FXS or FXO port. The maximum length of the capture is 200 seconds. The capture is stored in the flash memory of the device in TDM format, which is readable with reader such as CoolEditor.

Capture process:

- Step 1 Selecting by clicking **(**, or manually enter the port from which you want to capture the TDM signal.
- Step 2 Click "Start" to begin the capture process.
- Step 3 Click "Stop" to end the capture. You will be prompt to download. Download the capture file to the designated PC.

#### 2.9.9 Ethereal capture

After login, click "Tools > Ethereal capture" to open the interface of the tool.....

This tool is used to capture the tcpdump of the device. Up to 3 files each with Max. 3 M bytes in size can be generated. The captured files are stored on the flash memory of the device in dump.cap format, which is readable by Ethereal.

Steps for capture:

- Step 1 Click "Start" to begin the capture process. You will be notified if there is a on-going capture already.
- Step 2 Making the call which you want to capture.
- Step 3 Click "Stop" to end the capture process. You will be notified for download. Download the file to the designated PC.

## 2.10 **Product information**

After login, click "Info" to view the OM hardware and software version information.

Figure 2-45 Configuration interface of product information

| Product name                | OM100L                                                |
|-----------------------------|-------------------------------------------------------|
| Number of analog extensions | 24                                                    |
| Number of analog trunks     | 8                                                     |
| Software version            | Rev 2.0.5.59                                          |
| Kernel version              | Kernel 8.5.5.2a (F)                                   |
| DSP version                 | Rev 1.8.195 (0x2551)                                  |
| Max. IP extension           | 120                                                   |
| Max. IP trunk               | 60                                                    |
| MAC                         | 00:0E:A9:10:06:B2                                     |
| Current system time         | 2009-11-10 15:13:32                                   |
| Latest system reboot time   | 2009-11-09 13:30:44                                   |
| More info                   | http://www.newrocktech.com/en/products/officium10.asp |
# 2.11 Logout

After login, click the "Logout" at top right to exit the management system and return to the login interface.

# 3.1 **OM200** system operation state

| Glittery letter | Status meaning                                                                                                    |
|-----------------|----------------------------------------------------------------------------------------------------|
| "C"             | The IP address of OM conflicts with that of other equipment in LAN.<br>Please settle this problem before the OM can be operated normally.                             |
| "D"             | Internal failures have been encountered during OM start up procedure.<br>Please contact your local distributor for further diagnosis.                                 |
| "Р"             | The OM is in progress of system software upgrade. Please guarantee<br>stable power supply and do not conduct other operations during this<br>period.                  |
| "T"             | The application software of OM has been exited. If it can not be restored<br>by rebooting the system, please contact your local distributor for further<br>diagnosis. |

### Table 3-1 OM200 system operation state

# 3.2 Setting of Recording Storage Server

| Item                         | Minimum Configuration                        | Recommended Configuration                    |
|------------------------------|----------------------------------------------|----------------------------------------------|
| CPU                          | P4 2.4G                                      | Xeon 3.0G (Dual core)                        |
| Memory                       | 500M                                         | 1G                                           |
| HD                           | According to the need (recording 170KB/min.) | According to the need (recording 170KB/min.) |
| Port (communicating with OM) | 1311                                         | 1311                                         |
| OS                           | Windows 2003/XP                              | Windows 2003/XP                              |

Table 3-2 Hardware Requirements for Recording Storage Sever

Table 3-3 Specification of OM Recording

| Item                 | Description                                                             |
|----------------------|-------------------------------------------------------------------------|
| Voice Coding         | Recording can operate normally when the OM selects G.711 or G.729A/B.   |
| Recorded file format | MP3                                                                     |
| Player               | Users can play the calling and called voices through L&R sound channels |
| Performance          | A maximum of 24-way recording can be done at one time.                  |
| Voice Monitoring     | Not support                                                             |

Shanghai New Rock Technologies Inc.

The installation steps of recording software are as follows:

- Step 1 Copy OMRecord.exe, Install.cmd and Uninstall.cmd to the installation directory on Windows XP (storage server);
- Step 2 Click to install Install.cmd. After installation, the recording software will run in the background by the name of "OMRecord". It will run automatically after startup each time;
- Step 3 Ensure that port 1311 on the storage server running OMRecord.exe has not been screened by the firewall.

#### Notes:

- 1) Recorded files (MP3 in format) are stored under the directory of omrecord.exe;
- 2) Naming format of recorded files: calling number\_called number\_day/month/ year/-hour/minute/second.mp3.